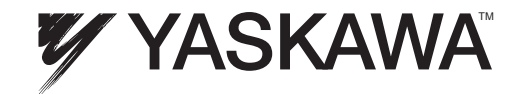

# YASKAWA AC Drive V1000 Option EtherNet/IP Technical Manual

Type: SI-EN3D/V

To properly use the product, read this manual thoroughly and retain for easy reference, inspection, and maintenance. Ensure the end user receives this manual.

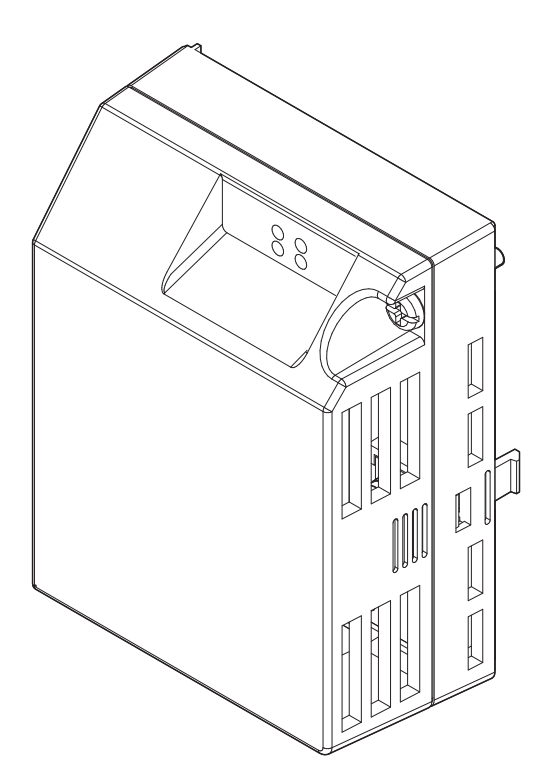

Copyright © 2014 YASKAWA AMERICA, INC. All rights reserved.

No part of this publication may be reproduced, stored in a retrieval system, or transmitted, in any form or by any means, mechanical, electronic, photocopying, recording, or otherwise, without the prior written permission of Yaskawa. No patent liability is assumed with respect to the use of the information contained herein. Moreover, because Yaskawa is constantly striving to improve its high-quality products, the information contained in this manual is subject to change without notice. Every precaution has been taken in the preparation of this manual. Yaskawa assumes no responsibility for errors or omissions. Neither is any liability assumed for damages resulting from the use of the information contained in this publication.

# **Table of Contents**

| 1  | PREFACE AND SAFETY                      | 4  |
|----|-----------------------------------------|----|
| 2  | PRODUCT OVERVIEW                        | 7  |
| 3  | RECEIVING                               | 8  |
| 4  | OPTION COMPONENTS                       | 9  |
| 5  | INSTALLATION PROCEDURE                  | 12 |
| 6  | RELATED DRIVE PARAMETERS                | 20 |
| 7  | CONFIGURING MESSAGING                   | 23 |
| 8  | OUTPUT ASSEMBLIES (DRIVE CONSUMES)      | 24 |
| 9  | INPUT ASSEMBLIES (DRIVE PRODUCES)       | 31 |
| 10 | GENERAL CLASS OBJECTS                   | 42 |
| 11 | VENDOR-SPECIFIC (YASKAWA) CLASS OBJECTS | 51 |
| 12 | WEB INTERFACE                           | 53 |
| 13 | TROUBLESHOOTING                         | 60 |
| 14 | SPECIFICATIONS                          | 63 |
|    |                                         |    |

# 1 Preface and Safety

Yaskawa manufactures products used as components in a wide variety of industrial systems and equipment. The selection and application of Yaskawa products remain the responsibility of the equipment manufacturer or end user. Yaskawa accepts no responsibility for the way its products are incorporated into the final system design. Under no circumstances should any Yaskawa product be incorporated into any product or design as the exclusive or sole safety control. Without exception, all controls should be designed to detect faults dynamically and fail safely under all circumstances. All systems or equipment designed to incorporate a product manufactured by Yaskawa must be supplied to the end user with appropriate warnings and instructions as to the safe use and operation of that part. Any warnings provided by Yaskawa must be promptly provided to the end user. Yaskawa offers an express warranty only as to the quality of its products in conforming to standards and specifications published in the Yaskawa manual. NO OTHER WARRANTY, EXPRESS OR IMPLIED, IS OFFERED. Yaskawa assumes no liability for any personal injury, property damage, losses, or claims arising from misapplication of its products.

# Applicable Documentation

The following manuals are available for the SI-EN3D/V option:

|   | Yaskawa AC Drive V1000 Option SI-EN3D/V Dual-Port EtherNet/IP Installation Manual (TOEPYAICOM15)                                                                                                    |
|---|----------------------------------------------------------------------------------------------------|
|   | The Installation Manual contains information required to install the option and set up related drive parameters.                                                                                                    |
|   | Yaskawa AC Drive V1000 Option SI-EN3D/V Dual-Port EtherNet/IP Technical Manual (SIEPYAICOM15)                                                                                                    |
|   | The Technical Manual contains detailed information about the option. In the U.S., access http://www.yaskawa.com to obtain the Technical Manual. Customers in other areas should contact a Yaskawa representative.                                                                                                    |
| [ |                                                                                                    |
|   | v 1000 Series AC Drive Quick Start Guide                                                                                                    |
|   | This guide contains basic information required to install and wire the drive. It also gives an overview of fault diagnostics, maintenance, and parameter settings. The purpose of this guide is to prepare the drive for a trial run with an application and for basic operation. This manual is available for download on our documentation website, www.yaskawa.com. |

V1000 Series AC Drive Technical Manual This manual provides detailed information on parameter settings, drive functions, and MEMOBUS/Modbus specifications. Use this manual to expand drive functionality and to take advantage of higher performance features. This manual is available for download on our documentation website, www.yaskawa.com.

# Terms

Note: Indicates supplemental information that is not related to safety messages.

Drive: Yaskawa V1000 Series AC Drive

Option: Yaskawa AC Drive V1000 SI-EN3D/V Dual-Port EtherNet/IP Option

## Registered Trademarks

- EtherNet/IP is a trademark of the ODVA.
- All trademarks are the property of their respective owners.

# Supplemental Safety Information

Read and understand this manual before installing, operating, or servicing this option. The option must be installed according to this manual and local codes.

The following conventions are used to indicate safety messages in this manual. Failure to heed these messages could result in serious or possibly even fatal injury or damage to the products or to related equipment and systems.

# 

Indicates a hazardous situation, which, if not avoided, will result in death or serious injury.

## A WARNING

Indicates a hazardous situation, which, if not avoided, could result in death or serious injury.

WARNING! may also be indicated by a bold key word embedded in the text followed by an italicized safety message.

## 

Indicates a hazardous situation, which, if not avoided, could result in minor or moderate injury.

CAUTION! may also be indicated by a bold key word embedded in the text followed by an italicized safety message.

#### NOTICE

#### Indicates a property damage message.

NOTICE: may also be indicated by a bold key word embedded in the text followed by an italicized safety message.

#### General Safety

#### **General Precautions**

- The diagrams in this manual may be indicated without covers or safety shields to show details. Replace the covers or shields before operating the drive and run the drive according to the instructions described in this manual.
- Any illustrations, photographs, or examples used in this manual are provided as examples only and may not apply to all products to which this manual is applicable.
- The products and specifications described in this manual or the content and presentation of the manual may be changed without notice to improve the product and/or the manual.
- When ordering a new copy of the manual due to damage or loss, contact your Yaskawa representative or the nearest Yaskawa sales office and provide the manual number shown on the front cover.
- If nameplate becomes worn or damaged, order a replacement from your Yaskawa representative or the nearest Yaskawa sales office.

# \Lambda DANGER

#### Heed the safety messages in this manual.

Failure to comply will result in death or serious injury.

The operating company is responsible for any injuries or equipment damage resulting from failure to heed the warnings in this manual.

#### **Electrical Shock Hazard**

#### Do not connect or disconnect wiring while the power is on.

Failure to comply will result in death or serious injury.

Failure to comply will result in death or serious injury. Before servicing, disconnect all power to the equipment. The internal capacitor remains charged even after the power supply is turned off. The charge indicator LED will extinguish when the DC bus voltage is below 50 Vdc. To prevent electric shock, wait for at least the time specified on the warning label once all indicators are OFF, and then measure the DC bus voltage level to confirm it has reached a safe level.

#### NOTICE

#### Observe proper electrostatic discharge procedures (ESD) when handling the drive and circuit boards.

Failure to comply may result in ESD damage to the drive circuitry.

#### Do not perform a withstand voltage test on any part of the drive.

Failure to comply could result in damage to the sensitive devices within the drive.

#### Do not operate damaged equipment.

Failure to comply could result in further damage to the equipment.

Do not connect or operate any equipment with visible damage or missing parts.

#### 1 Preface and Safety

#### NOTICE

#### Do not expose the drive to halogen group disinfectants.

Failure to comply may cause damage to the electrical components in the drive.

Do not pack the drive in wooden materials that have been fumigated or sterilized.

Do not sterilize the entire package after the product is packed.

#### Option Unit Warning Labels

Warning information is displayed on the option unit as shown in the figure below. Follow all warnings and safety instructions when using the product.

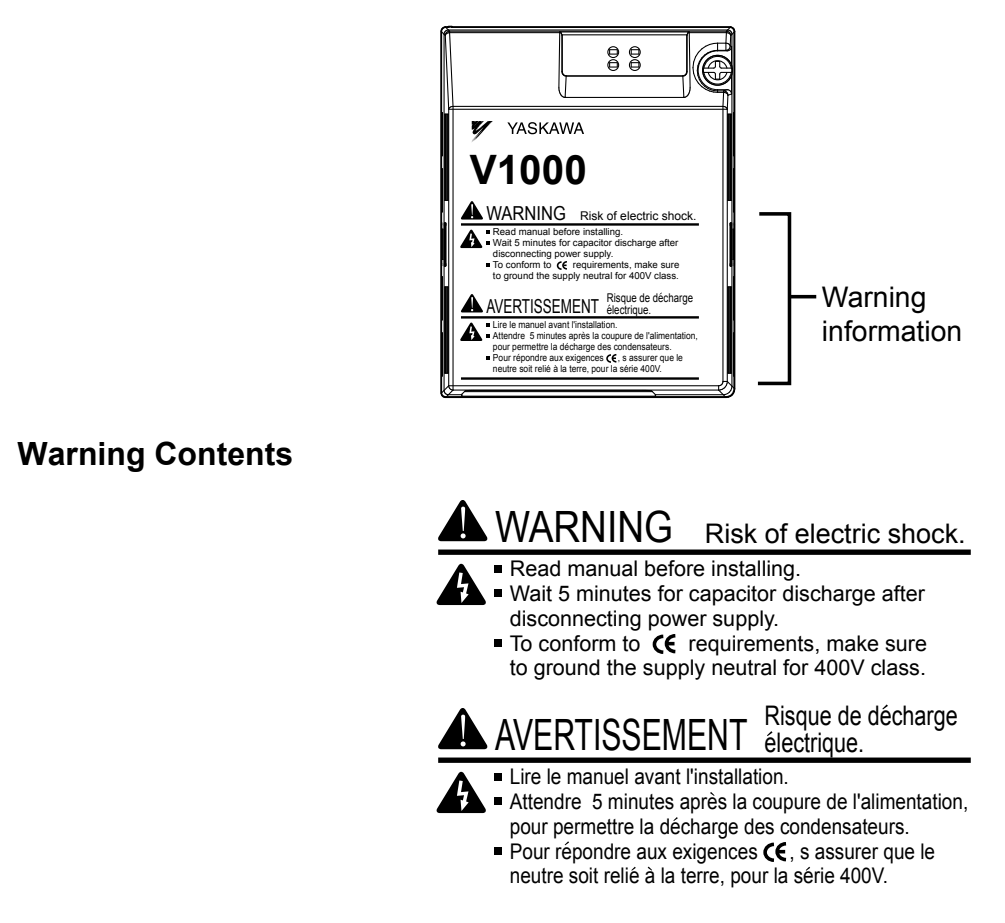

#### **Product Overview** 2

#### **About this Product**

The option provides a communications connection between the drive and an ODVA EtherNet/IP network. The option connects the drive to an EtherNet/IP network and facilitates the exchange of data.

This manual explains the handling, installation and specifications of this product.

EtherNet/IP is a communications link to connect industrial devices (such as smart motor controllers, operator interfaces, and variable frequency drives) as well as control devices (such as programmable controllers and computers) to a network. EtherNet/ IP is a simple, networking solution that reduces the cost and time to wire and install factory automation devices, while providing interchangeability of like components from multiple vendors.

EtherNet/IP is an open device network standard.

By installing the option to a drive, it is possible to do the following from an EtherNet/IP master device:

- Operate the drive
- Monitor drive status
- Change drive parameter settings.

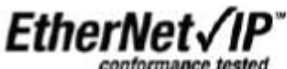

### **Applicable Models**

The option can be used with the drive models in *Table 1*.

Table 1 Applicable Models

| Drive Series | Drive Model Number | Software Version <1> |
|--------------|--------------------|----------------------|
| V1000        |                    | 1012 and later       |

<1> See "PRG" on the drive nameplate for the software version number.

# 3 Receiving

Please perform the following tasks upon receipt of the option:

- Inspect the option for damage. Contact the shipper immediately if the option appears damaged upon receipt.
- Verify receipt of the correct model by checking the model number printed on the name plate of the option package.
- Contact your supplier if you have received the wrong model or the option does not function properly.

# Option Package Contents

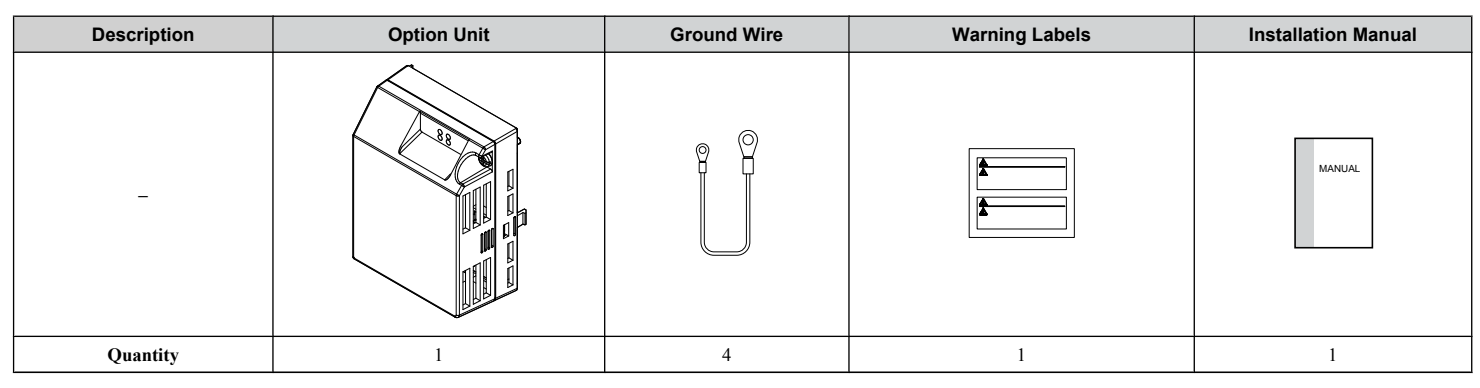

## Tools Required for Installation

A Phillips screwdriver (M3, M3.5 to M6 metric or #1, #2 U.S. standard) is required to install the option. Screw sizes vary by drive capacity. Select a screwdriver appropriate for the drive capacity.

Note: Tools required to prepare the option cables for wiring are not listed in this manual.

# 4 Option Components

# SI-EN3D/V Dual-Port EtherNet/IP Option Unit

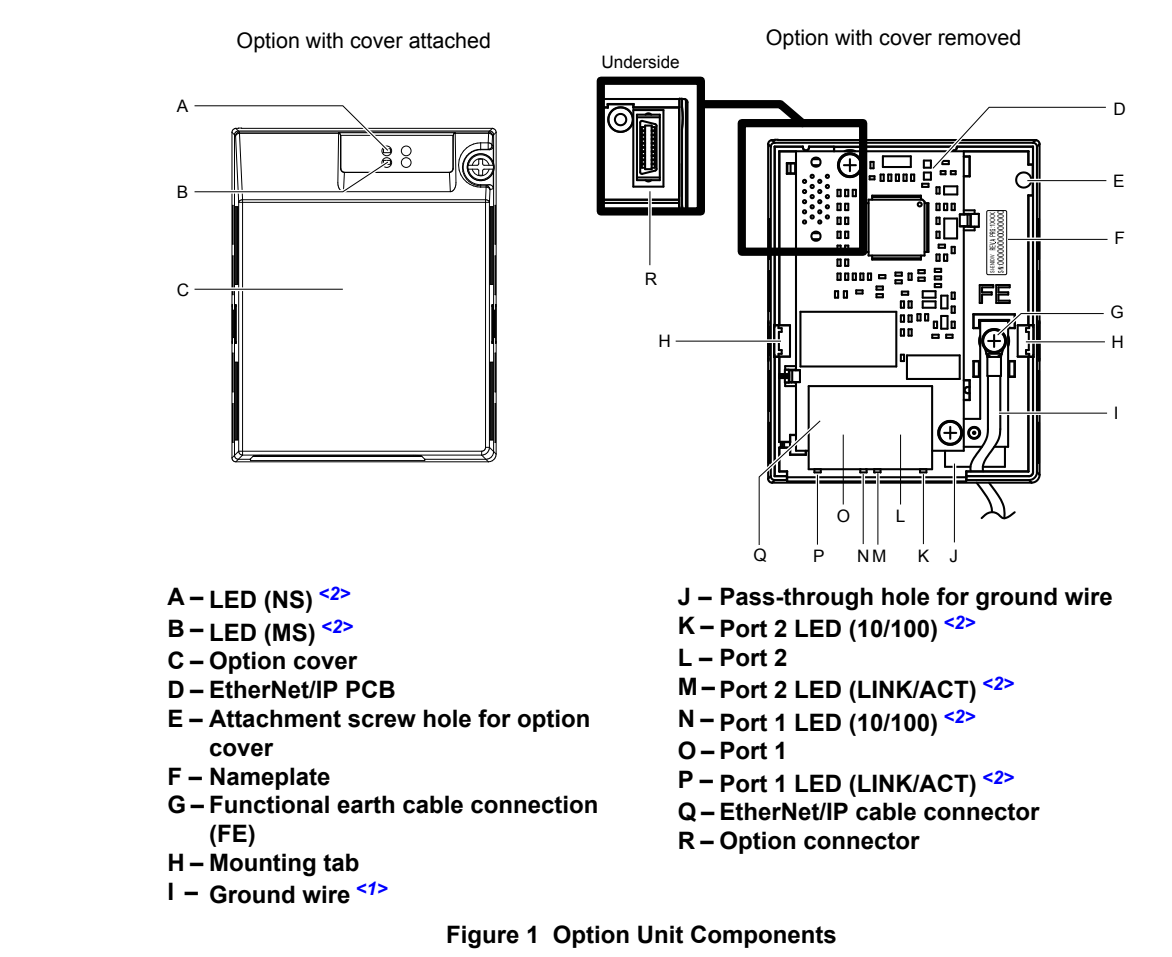

- <1> A selection of ground wires are packaged loose in the option shipping package. Connect the appropriate ground wire based on drive model during installation.
- <2> Refer to Option LED Display on page 11 for details on the LEDs.

#### Dimensions

The installed option adds 27 mm (1.06 in.) to the total depth of the drive.

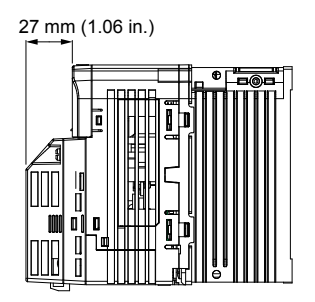

Figure 2 Dimensions

## Communication Connector CN1

Communication Connector CN1 is a modular RJ45 female connector and the connection point for a customer-supplied male Ethernet network communication cable.

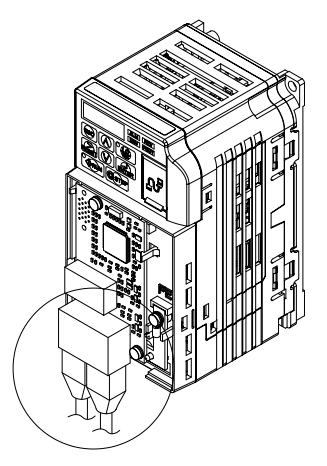

Figure 3 Communication Connector CN1 (RJ45)

| Table 2 Ma | ale, 8-Way | Ethernet | Modular | Connector | (Customer- | -Supplied) |
|------------|------------|----------|---------|-----------|------------|------------|
|------------|------------|----------|---------|-----------|------------|------------|

| Male Ethernet 8-Way Modular Connector | Pin        | Description           |
|---------------------------------------|------------|-----------------------|
|                                       | 1 (Pair 2) | Transmit data (TXD) + |
| Ama                                   | 2 (Pair 2) | Transmit data (TXD) - |
|                                       | 3 (Pair 3) | Receive data (RXD) +  |
|                                       | 4 (Pair 1) | Not used <1>          |
| 12345678                              | 5 (Pair 1) | Not used <1>          |
|                                       | 6 (Pair 3) | Receive data (RXD) -  |
| Latch release                         | 7 (Pair 4) | Not used <1>          |
|                                       | 8 (Pair 4) | Not used <1>          |

<1> Not used for 10 Mbps and 100 Mbps networks.

# Option LED Display

The option has four LEDs.

#### **Bi-color Status LEDs:**

- Module status (MS) red/green
- Network status (NS) red/green

## Ethernet LEDs:

Network speed - 10/100 (MS) green

• Link status and network activity - LINK/ACT (NS) red/green

The operational states of the option LEDs after completion of the power-up diagnostic LED sequence are described in *Table 3*. Wait at least 2 seconds for the power-up diagnostic process to complete before verifying LED states.

|                | Display   |          |                                                    |                                                                                     |  |
|----------------|-----------|----------|----------------------------------------------------|-------------------------------------------------------------------------------------|--|
| Name           | Color     | Status   | Operating Status                                   | Remarks                                                                             |  |
|                | -         | OFF      | Power supply OFF                                   | Power is not being supplied to the drive.                                           |  |
|                | Green     | ON       | Normal operation                                   | The option is operating normally and initialization is complete.                    |  |
| MS             | Green     | Flashing | Standby/Initializing                               | The option is in process of configuring or waiting for configuration information.   |  |
|                | Red       | Flashing | Non-fatal error occurred                           | The option has detected a recoverable minor fault such as incomplete configuration. |  |
|                | Red       | ON       | Fatal error occurred                               | The option has detected an unrecoverable major fault.                               |  |
|                | Green/Red | Flashing | Option self-test                                   | The option is in self-test mode.                                                    |  |
|                | -         | OFF      | Power supply OFF                                   | -                                                                                   |  |
|                | Green     | ON       | Online communications established                  | The option is online and has established connections.                               |  |
| NS             | Green     | Flashing | Not connected                                      | The option is online without an established connection.                             |  |
|                | Red       | Flashing | Minor fault                                        | A minor recoverable fault has occurred.                                             |  |
|                | Red       | ON       | Major fault                                        | The option detected a duplicate IP address.                                         |  |
|                | Green/Red | Flashing | Option self-test                                   | The option is in self-test mode.                                                    |  |
| 10/100 512     | Green     | OFF      | 10 Mbps is established                             |                                                                                     |  |
| 10/100         | Green     | ON       | 100 Mbps is established                            |                                                                                     |  |
|                | Green     | OFF      | LINK is not established                            | ]                                                                                   |  |
| I INK/ACT < 1> | Green     | ON       | LINK is established                                |                                                                                     |  |
| LINNAUT        | Green     | Flashing | LINK is established and there is network activity. |                                                                                     |  |

#### Table 3 Option LED States

<1> Remove the cover to check the status of the LED. Be careful not to touch the main circuit terminals or the control board in the drive.

## Power-Up Diagnostics

An LED test is performed each time the drive is powered up. The initial boot sequence may take several seconds. After the LEDs have completed the diagnostic LED sequence, the option is successfully initialized. The LEDs then assume operational conditions as shown in *Table 3*.

| Sequence | Module Status (MS) | Network Status (NS) | Time (ms) |  |  |
|----------|--------------------|---------------------|-----------|--|--|
| 1        | Green              | OFF                 | 250       |  |  |
| 2        | Red                | OFF                 | 250       |  |  |
| 3        | Green              | OFF                 | _         |  |  |
| 4        | Green              | Green               | 250       |  |  |
| 5        | Green              | Red                 | 250       |  |  |
| 6        | Green              | OFF                 | _         |  |  |

#### Table 4 Power-Up Diagnostic LED Sequence

# 5 Installation Procedure

## Section Safety

# **A** DANGER

### **Electrical Shock Hazard**

#### Do not connect or disconnect wiring while the power is on.

Failure to comply will result in death or serious injury.

Disconnect all power to the drive and wait at least the amount of time specified on the drive front cover safety label. After all indicators are off, measure the DC bus voltage to confirm safe level, and check for unsafe voltages before servicing. The internal capacitor remains charged after the power supply is turned off.

# 

## **Electrical Shock Hazard**

#### Do not remove the option unit cover while the power is on.

Failure to comply could result in death or serious injury.

The diagrams in this section may include options and drives without covers or safety shields to show details. Be sure to reinstall covers or shields before operating any devices. The option should be used according to the instructions described in this manual.

#### Do not allow unqualified personnel to use equipment.

Failure to comply could result in death or serious injury.

Maintenance, inspection, and replacement of parts must be performed only by authorized personnel familiar with installation, adjustment, and maintenance of this product.

#### Do not use damaged wires, stress the wiring, or damage the wire insulation.

Failure to comply could result in death or serious injury.

#### Do not use damaged wires, place excessive stress on wiring, or damage the wire insulation.

Failure to comply could result in death or serious injury.

#### **Fire Hazard**

#### Tighten all terminal screws to the specified tightening torque.

Loose electrical connections could result in death or serious injury by fire due to overheating of electrical connections.

## NOTICE

Observe proper electrostatic discharge procedures (ESD) when handling the drive and circuit boards.

Failure to comply may result in ESD damage to the drive circuitry.

Never shut the power off while the drive is outputting voltage.

Failure to comply may cause the application to operate incorrectly or damage the drive.

#### Do not operate damaged equipment.

Failure to comply may cause further damage to the equipment.

Do not connect or operate any equipment with visible damage or missing parts.

Do not use unshielded cable for control wiring.

Failure to comply may cause electrical interference resulting in poor system performance.

Use shielded twisted-pair wires and ground the shield to the ground terminal of the drive.

#### NOTICE

Properly connect all pins and connectors.

Failure to comply may prevent proper operation and possibly damage equipment.

Check wiring to ensure that all connections are correct after installing the option and connecting any other devices.

Failure to comply could result in damage to the option.

## Prior to Installing the Option

Prior to installing the option, wire the drive, make necessary connections to the drive terminals, and verify that the drive functions normally without the option installed. Refer to the drive Quick Start Guide for information on wiring and connecting the drive.

# Installing the Option

**DANGER!** DANGER! Electrical Shock Hazard. Do not connect or disconnect wiring while the power is on. Failure to comply could result in death or serious injury. Before installing the option, disconnect all power to the drive and wait at least the amount of time specified on the drive front cover safety label. After all indicators are off, measure the DC bus voltage to confirm safe level, and check for unsafe voltages before servicing. The internal capacitor remains charged after the power supply is turned off.

 Shut off power to the drive, wait at least five minutes after confirming the DC bus voltage is safe, then loosen the screw that fastens the front cover in place and remove the front cover. This drive front cover will be replaced by the option cover. Cover removal varies depending on drive size.

**NOTICE:** Damage to Equipment. Observe proper electrostatic discharge procedures (ESD) when handling the option, drive, and circuit boards. Failure to comply may result in ESD damage to circuitry.

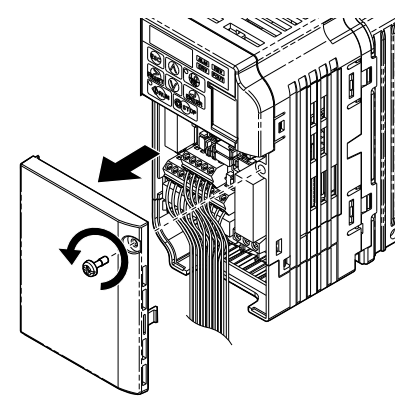

#### Figure 4 Remove the Front Cover

2. The remaining installation steps differ based on drive model. Find the drive model number on the drive nameplate and refer to the step indicated in *Table 5* based on your model number

|--|

| Enclosure Type       | Drive Model | Proceed to Step | Page |
|----------------------|-------------|-----------------|------|
| IP20/Open-Chassis    |             | 3               | 13   |
| IP20/NEMA Type 1 <1> |             | 6               | 15   |

Installing the option on an IP20/NEMA Type 1 enclosure drive voids NEMA Type 1 protection while maintaining IP20 conformity.

**3.** For IP20/Open-Chassis models CIMR-V□□A□□□□B, remove the bottom cover of the drive by applying pressure to the tabs on each side of the bottom cover. Pull the bottom cover away from the drive while pushing in on the tabs to release the cover from the drive. Refer to *Figure 5* for details.

Refer to *Figure 6* for drive models BA0006B to BA0018B, 2A0008B to 2A0069B, and 4A0001B to 4A0038B, which require removing the terminal cover prior to removing the bottom cover.

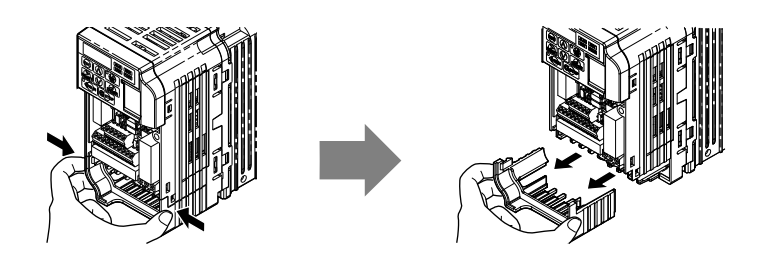

Figure 5 Remove the Bottom Cover on an IP20/Open-Chassis Drive (Models BA0001B to BA0003B and 2A0001B to 2A0006B)

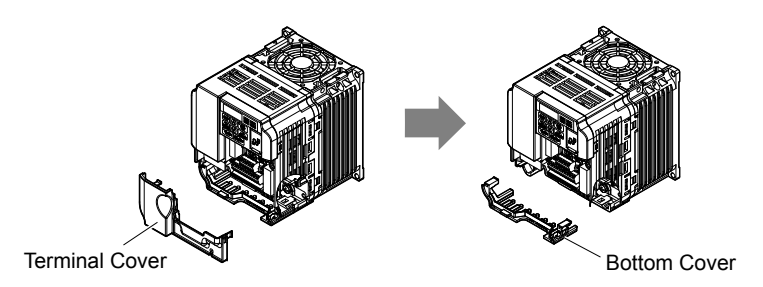

#### Figure 6 Remove the Terminal Cover and Bottom Cover on an IP20/Open-Chassis Drive (Models BA0006B to BA0018B; 2A0008B to 2A0069B; 4A0001B to 4A0038B)

- **4.** On IP20/Open-Chassis models, connect the drive side of the ground wire to the drive ground terminal.
- **Note:** The different ground wires packaged with the option connect the option to different drive models. Select the proper ground wire depending on drive size. Refer to *Table 6* for ground wire selection by drive model.

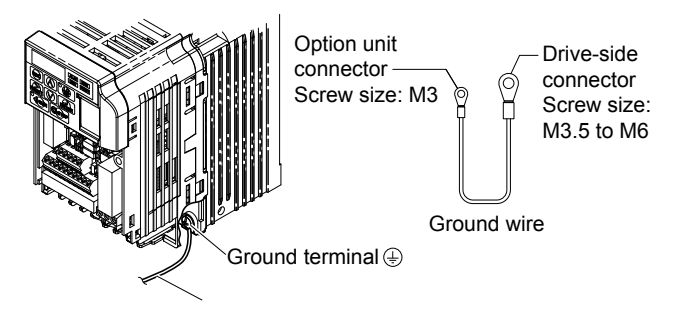

Figure 7 Connect the Ground Wire on an IP20/Open-Chassis Drive

|                               |                                      | Drive Model                          |                                                                    |
|-------------------------------|--------------------------------------|--------------------------------------|--------------------------------------------------------------------|
| Ground Wire Length<br>(mm/in) | Single-Phase<br>200 V Class          | Three-Phase<br>200 V Class           | Three-Phase<br>400 V Class                                         |
| 150/5.9                       | BA0001<br>BA0002<br>BA0003           | 2A0001<br>2A0002<br>2A0004<br>2A0006 | _                                                                  |
| 200/7.9                       | BA0006<br>BA0010<br>BA0012<br>BA0018 | 2A0010<br>2A0012<br>2A0020           | 4A0001<br>4A0002<br>4A0004<br>4A0005<br>4A0007<br>4A0009<br>4A0011 |
| 250/9.8                       | _                                    | 2A0030<br>2A0040                     | 4A0018<br>4A0023                                                   |
| 400/15.7                      | -                                    | 2A0056<br>2A0069                     | 4A0031<br>4A0038                                                   |

5. For IP20/Open-Chassis models, go to Step 9. on page 36.

6. For IP20/NEMA Type 1 enclosure models CIMR-VDDADDDF, loosen the screw on the front of the NEMA Type 1 terminal cover and remove it from the drive. Refer to *Figure 8* for details.

Refer to *Figure 9* for drive models BA0006F to BA0018F, 2A0010F to 2A0069F, and 4A0001F to 4A0038F, which require removing the plastic terminal cover prior to removing the NEMA Type 1 terminal cover.

Note: Installing the option on an IP20/NEMA Type 1 enclosure drive voids NEMA Type 1 protection while maintaining IP20 conformity.

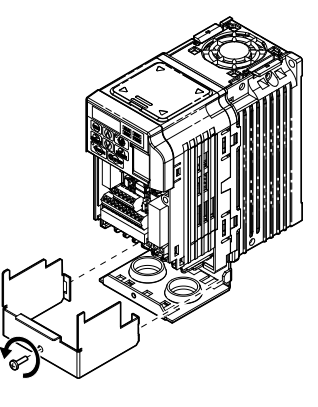

Figure 8 Remove the NEMA Type 1 Terminal Cover (Models BA0001F to BA0003F and 2A0001F to 2A0006F)

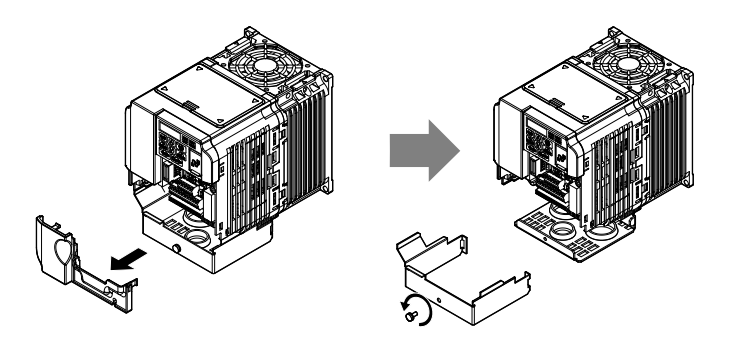

Figure 9 Remove the Terminal Cover on an IP20/NEMA Type 1 Drive (Models BA0006F to BA0018F; 2A0008F to 2A0069F; 4A0001F to 4A0038F)

7. For models BA0001F to BA0003F and 2A0001F to 2A0006F, loosen the screws attaching the NEMA Type 1 conduit bracket to the drive to remove the NEMA Type 1 conduit bracket.

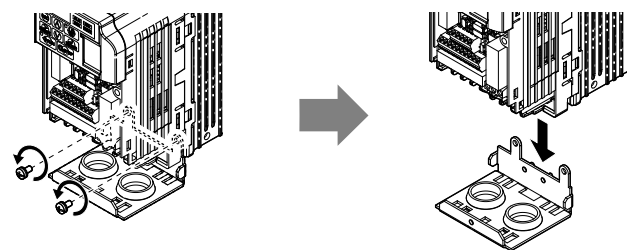

Figure 10 Remove the NEMA Type 1 Conduit Bracket (Models BA0001F to BA0003F and 2A0001F to 2A0006F)

- **8.** On models (BA0001F to BA0003F and 2A0001F to 2A0006F), the screw for the drive ground terminal also acts as one of the screws that attaches the NEMA Type 1 conduit bracket to the drive. Reattach the NEMA Type 1 conduit bracket according to Figure 27 and connect the drive-side of the ground wire to the drive ground terminal.
- **Note:** The different ground wires packaged with the option connect the option to different drive models. Select the proper ground wire depending on drive size. Refer to *Table 6* on page *14* for ground wire selection by drive model.

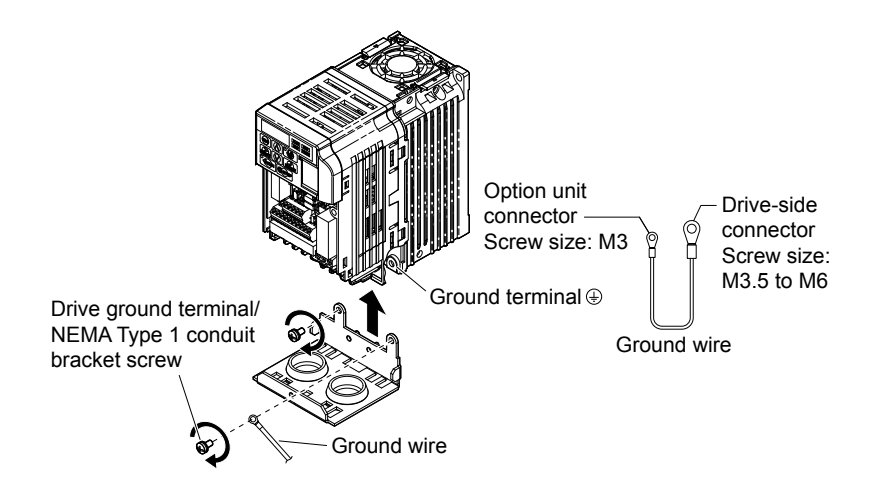

Figure 11 Reattach the NEMA Type 1 Conduit Bracket and Connect the Ground Wire (Models BA0001F to BA0003F and 2A0001F to 2A0006F)

9. Reattach the bottom cover. Keep the ground wire inside of the bottom cover when reattaching.

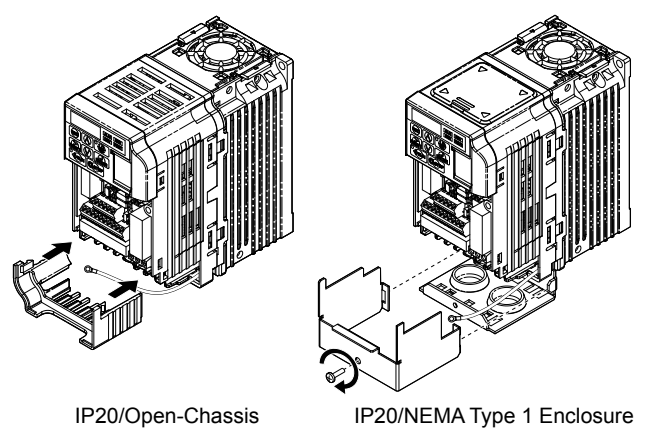

Figure 12 Reattach the Bottom Cover

**10.**On models BA0006 to BA0018, 2A0008 to 2A0069, and 4A0001 to 4A0038, reattach the terminal cover.

Refer to *Figure 13* and *Figure 14* for drive models BA0006 to BA0018, 2A0008 to 2A0020, and 4A0001 to 4A0011, which require routing the ground wire through the provided notch when reinstalling the terminal cover.

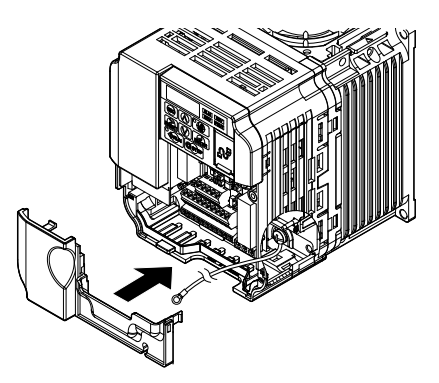

Figure 13 Reattach the Terminal Cover (Models BA0006 to BA0018; 2A0008 to 2A0069; 4A0001 to 4A0038)

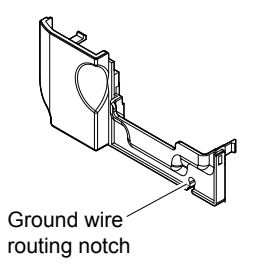

#### Figure 14 Terminal Cover Ground Wire Notch (Models BA0006 to BA0018; 2A0008 to 2A0020; 4A0001 to 4A0011)

**11.**Remove the option cover and pass the ground wire through the inside of the drive bottom cover and into the through hole for the ground wire at the front of the option.

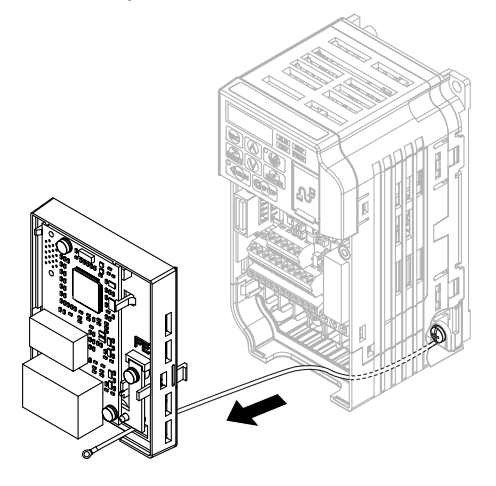

Figure 15 Ground Wire Routing

**12.**Attach the option to the drive. Properly seat the tabs on the left and right sides of the option to the drive case.

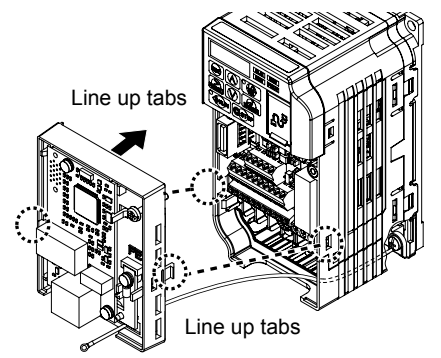

Figure 16 Connect the Option

**13.**Connect the ground wire at the option ground terminal. Tighten the screw to 0.5 to 0.6 N · m or (4.4 to 5.3 in lbs) using an M3 Phillips screwdriver.

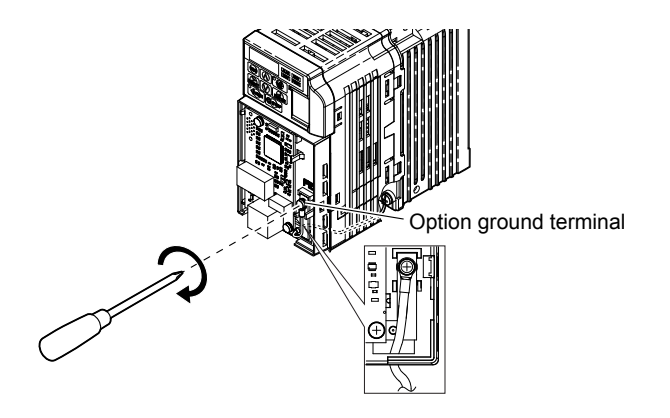

Figure 17 Connect the Ground Wire to the Option

14. Connect the Ethernet communication cable to the option modular connector (CN1) port 1.

To connect the option to a network, firmly connect RJ45 8-pin shielded twisted pair Cat5e cable(s) into the modular connector ports (see *Figure 18*).

#### **IGMP Snooping**

Switches implementing IGMP Snooping are strongly recommended. When IGMP Snooping is used, devices will only receive the multicast packets in which they are interested.

#### **Communication Cable Specifications**

Only use cable recommended for EtherNet/Industrial Protocol (EtherNet/IP<sup>™</sup>). Using a cable not specifically recommended may cause the option or drive to malfunction. Refer to the ODVA website for more information on network cabling (http://www.odva.org).

The dual RJ45 network ports on the option board act as a switch to allow for flexibility in cabling topology. For example, a traditional star network topology may be employed by using a single port on the option board. Alternatively, a daisychained approach may be employed by using both RJ45 ports. The daisy-chained approach reduces the requirements of central switch ports. A ring topology is also possible.

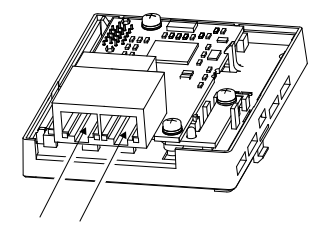

Figure 18 Communication Cable Ports

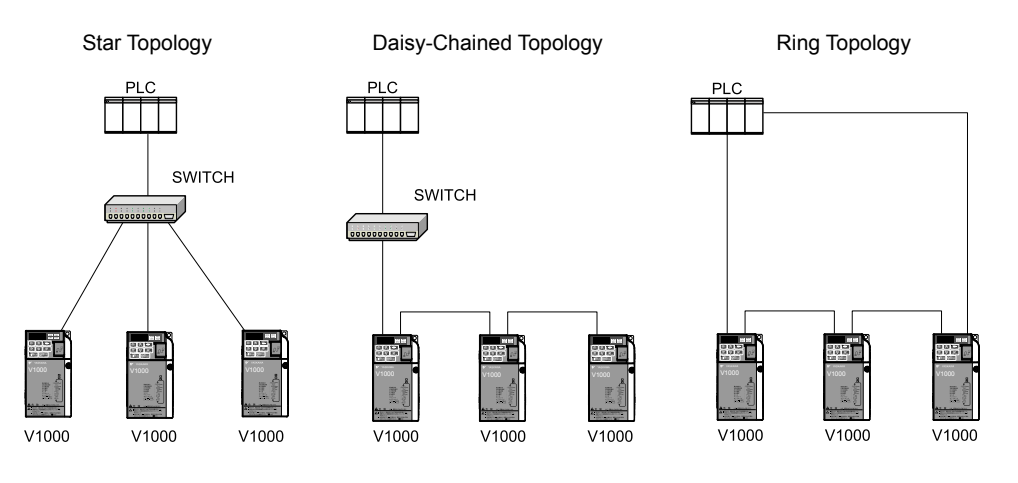

Figure 19 Topology Options

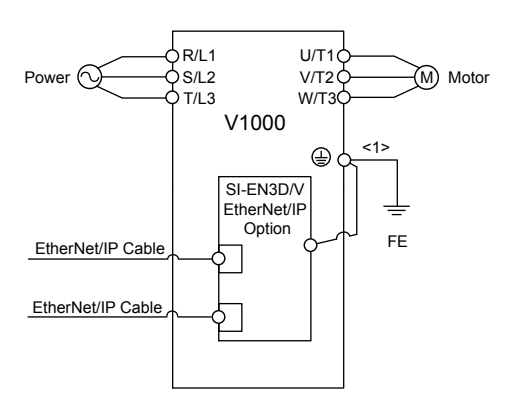

Figure 20 Option Connection Diagram

- **15.**Use the second communication cable port to daisy chain a series of drives where applicable.
- **16.**Attach the option cover by aligning the tabs with the mounting holes, seat the front cover into place, and tighten the screw on the front.

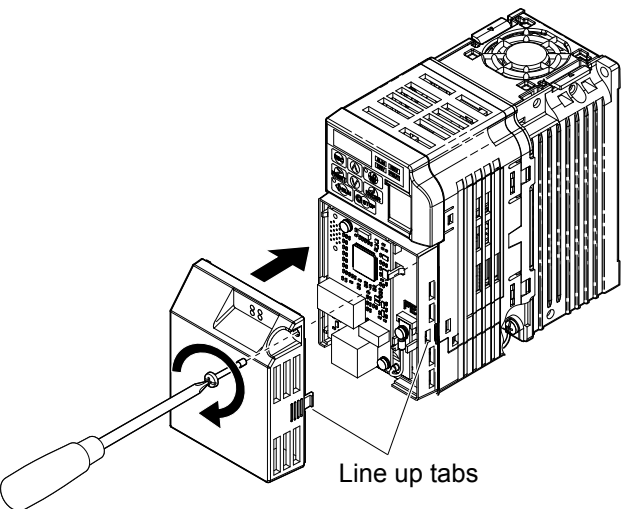

Figure 21 Attach the Option Cover

**Note:** Take proper precautions when wiring the option so that the front covers will easily fit back onto the drive. Make sure no cables are pinched between the front covers and the drive when replacing the covers.

**17.**Set drive parameters in *Table 7* for proper option performance.

# EDS Files

For easy network implementation of drives equipped with the option, an EDS file can be obtained from:

U.S.: http://www.yaskawa.com

Europe: http://www.yaskawa.eu.com

Japan: http://www.e-mechatronics.com

Other areas: Contact a Yaskawa representative.

Note: Download the option EDS file. The option will not function as a slave in the network without the appropriate EDS file.

# 6 Related Drive Parameters

The following parameters are used to set up the drive for operation with the option. Parameter setting instructions can be found in the drive manual.

Confirm proper setting of the parameters in *Table 7* before starting network communications. After changing parameter settings, cycle power to the drive for the new settings to take effect.

| No.<br>(Addr.<br>Hex)  | Name                                                                            | Description                                                                                                    | Values                          |
|------------------------|---------------------------------------------------------------------------------|----------------------------------------------------------------------------------------------------|---------------------------------|
| b1-01<br>(0180)<br><1> | Frequency Reference Selection<br>1                                              | 0: Digital operator<br>1: Analog input terminals<br>2: MEMOBUS/Modbus communications<br>3: Option PCB<br>4: Pulse input (terminal RP)                                                                                                    | Default: 1<br>Range: 0 to 4     |
| b1-02<br>(0181)<br><1> | Run Command<br>Selection 1                                                      | 0: Digital operator<br>1: Digital input terminals<br>2: MEMOBUS/Modbus communications<br>3: Option PCB                                                                                                    | Default: 1<br>Range: 0 to 3     |
| F6-01<br>(03A2)        | Communications Error<br>Operation Selection                                     | <ul> <li>0: Ramp to stop. Decelerate to stop using the deceleration time in C1-02.</li> <li>1: Coast to stop</li> <li>2: Fast Stop. Decelerate to stop using the deceleration time in C1-09.</li> <li>3: Alarm only &lt;2&gt;</li> </ul> | Default: 1<br>Range: 0 to 3     |
| F6-02<br>(03A3)        | External Fault from Comm.<br>Option Detection Selection                         | 1: Detection during run only                                                                                                    | Default: 0<br>Range: 0, 1       |
| F6-03<br>(03A4)        | External Fault from Comm.<br>Option Operation Selection                         | <ul> <li>0: Ramp to stop. Decelerate to stop using the deceleration time in C1-02.</li> <li>1: Coast to stop</li> <li>2: Fast Stop. Decelerate to stop using the deceleration time in C1-09.</li> <li>3: Alarm only &lt;2&gt;</li> </ul> | Default: 1<br>Range: 0 to 3     |
| F6-07<br>(03A8)        | Multi-Step Speed Enable/<br>Disable Selection when<br>NefRef/ComRef is Selected | 0: Multi-step reference disabled (same as F7)<br>1: Multi-step reference enabled (same as V7)                                                                                                    | Default: 1<br>Range: 0, 1       |
| F6-08<br>(036A)<br><3> | Reset Communication<br>Parameters                                               | 0: Communication-related parameters (F6-□□/F7-□□) are not reset when<br>the drive is initialized using A1-03.<br>1: Reset all communication-related parameters<br>(F6-□□/F7-□□) when the drive is initialized using A1-03.               | Default: 0<br>Range: 0, 1       |
| F6-14<br>(03BB)        | bUS Error Auto Reset                                                            | 0: Disabled<br>1: Enabled                                                                                                    | Default: 0<br>Range: 0, 1       |
| F7-01<br>(03E5)<br><4> | IP Address 1                                                                    | Sets the most significant octet of network static IP address.                                                                                                    | Default: 192<br>Range: 0 to 255 |
| F7-02<br>(03E6)<br><4> | IP Address 2                                                                    | Sets the second most significant octet of network static IP address.                                                                                                    | Default: 168<br>Range: 0 to 255 |
| F7-03<br>(03E7)<br><4> | IP Address 3                                                                    | Sets the third most significant octet of network static IP address.                                                                                                    | Default: 1<br>Range: 0 to 255   |
| F7-04<br>(03E8)<br><4> | IP Address 4                                                                    | Sets the fourth most significant octet of network static IP address.                                                                                                    | Default: 20<br>Range: 0 to 255  |
| F7-05<br>(03E9)        | Subnet Mask 1                                                                   | Sets the most significant octet of network static Subnet Mask.                                                                                                    | Default: 255<br>Range: 0 to 255 |
| F7-06<br>(03EA)        | Subnet Mask 2                                                                   | Sets the second most significant octet of network static Subnet Mask.                                                                                                    | Default: 255<br>Range: 0 to 255 |
| F7-07<br>(03EB)        | Subnet Mask 3                                                                   | Sets the third most significant octet of network static Subnet Mask.                                                                                                    | Default: 255<br>Range: 0 to 255 |
| F7-08<br>(03EC)        | Subnet Mask 4                                                                   | Sets the fourth most significant octet of network static Subnet Mask.                                                                                                    | Default: 0<br>Range: 0 to 255   |
| F7-09<br>(03ED)        | Gateway Address 1                                                               | Sets the most significant octet of network Gateway address.                                                                                                    | Default: 192<br>Range: 0 to 255 |
| F7-10<br>(03EE)        | Gateway Address 2                                                               | Sets the second most significant octet of network Gateway address.                                                                                                    | Default: 168<br>Range: 0 to 255 |

#### Table 7 Related Parameters

#### **6** Related Drive Parameters

| No.<br>(Addr.<br>Hex)                  | Name                                  | Description                                                                                                    | Values                                                          |
|----------------------------------------|---------------------------------------|----------------------------------------------------------------------------------------------------|-----------------------------------------------------------------|
| F7-11<br>(03EF)                        | Gateway Address 3                     | Sets the third most significant octet of network Gateway address.                                                                                                    | Default: 1<br>Range: 0 to 255                                   |
| F7-12<br>(03E0)                        | Gateway Address 4                     | Sets the fourth most significant octet of network Gateway address.                                                                                                    | Default: 1<br>Range: 0 to 255                                   |
| F7-13<br>(03F1)                        | Address Mode at Startup               | Select the option address setting method<br>0: Static <sup>\$&gt;</sup><br>1: BOOTP<br>2: DHCP                                                                                                    | Default: 2<br>Range: 0 to 2                                     |
| F7-14<br>(03F2)                        | Duplex Mode Selection                 | Selects duplex mode setting.<br>0: Half duplex forced (both ports) <sup>65</sup><br>1: Auto-negotiate duplex mode and communication speed (both ports)<br>2: Full duplex forced (both ports) <sup>65</sup><br>3: Half (port 1)/Auto (port 2)<br>4: Half (Port 1)/Full (port 2)<br>5: Auto (port 1)/Half (port 2)<br>6: Auto (port 1)/Full (port 2)<br>7: Full (port 1)/Half (port 2)<br>8: Full (port 1)/Auto (port 2) | Default: < <sup>7&gt;</sup><br>Range: 0 to 8 < <sup>8&gt;</sup> |
| F7-15<br>(03F3)                        | Communication Speed<br>Selection      | Sets the communication speed<br>0: 10 Mbps<br>10: 10 Mbps<br>100: 100 Mbps<br>101: 10 (Port 1)/100 Mbps (port 2)<br>102: 100 (Port 1)/10 Mbps (port 2)                                                                                                    | Default: 10 <9><br>Range: 10; 100 to 102 <9>                    |
| F7-16<br>(03F4)                        | Communication Loss Timeout            | Sets the timeout value for communication loss detection in tenths of a second.<br>A value of 0 disables the connection timeout.<br>Example: An entered value of 100 represents 10.0 seconds.                                                                                                    | Default: 0.0<br>Min.: 0.0<br>Max.: 30.0                         |
| F7-17<br>(03F5)                        | EtherNet/IP Speed Scaling<br>Factor   | Sets the scaling factor for the speed monitor in EtherNet/IP Class ID 2AH Object.                                                                                                    | Default: 0<br>Min.: -15<br>Max.: 15                             |
| F7-18<br>(03F6)                        | EtherNet/IP Current Scaling<br>Factor | Sets the scaling factor for the output current monitor in EtherNet/IP Class ID 2AH Object.                                                                                                    | Default: 0<br>Min.: -15<br>Max.: 15                             |
| F7-19<br>(03F7)                        | EtherNet/IP Torque Scaling<br>Factor  | Sets the scaling factor for the torque monitor in EtherNet/IP Class ID 2AH Object.                                                                                                    | Default: 0<br>Min.: -15<br>Max.: 15                             |
| F7-20<br>(03F8)                        | EtherNet/IP Power Scaling<br>Factor   | Sets the scaling factor for the power monitor in EtherNet/IP Class ID 2AH Object.                                                                                                    | Default: 0<br>Min.: -15<br>Max.: 15                             |
| F7-21<br>(03F9)                        | EtherNet/IP Voltage Scaling<br>Factor | Sets the scaling factor for the voltage monitor in EtherNet/IP Class ID 2AH Object.                                                                                                    | Default: 0<br>Min.: -15<br>Max.: 15                             |
| F7-22<br>(03FA)                        | EtherNet/IP Time Scaling              | Sets the scaling factor for the time monitor in EtherNet/IP Class ID 2AH Object.                                                                                                    | Default: 0<br>Min.: -15<br>Max.: 15                             |
| F7-23 to<br>F7-32<br>(03FB to<br>0374) | Dynamic Output Assembly<br>Parameters | Parameters used in Output Assembly 116. Each parameter contains a MEMOBUS/Modbus address. The value received for Output Assembly 116 will be written to this corresponding MEMOBUS/Modbus address. A MEMOBUS/Modbus address value of 0 means that the value received for Output Assembly 116 will not be written to any MEMOBUS/Modbus register.                                                                       | Default: 0                                                      |
| F7-33 to<br>F7-42<br>(0375 to<br>037E) | Dynamic Input Assembly<br>Parameters  | Parameters used in Input Assembly 166. Each parameter contains a<br>MEMOBUS/Modbus address. The value sent for Input Assembly 166 will<br>be read from this corresponding MEMOBUS/Modbus address. A<br>MEMOBUS/Modbus address value of 0 means that the value sent for Input<br>Assembly 166 is not defined by the user, therefore the option default register<br>value will be returned.                              | Default: 0                                                      |

<1> To start and stop the drive with the EtherNet/IP master device using serial communications, set b1-02 to 3 or set the "Net Control" bit in the assemblies or Control Supervisor Object. To control the drive frequency reference of the drive via the master device, set b1-01 to 3 or set the Net Reference bit in the assemblies or AC/DC Object.

<2> When set to 3, the drive will continue to operate when a fault is detected. Take safety measures, such as installing an emergency stop switch.

<3> Parameter setting value is not reset to the default value when the drive is initialized.

<4> Cycle power for setting changes to take effect.

<5> When F7-13 is set to 0, parameters F7-01 to F7-12 must be set, and all IP Addresses (as defined with parameters F7-01 to F7-04) must be unique.

#### **6 Related Drive Parameters**

- <6> When F7-14 is set to 0 or 2, parameter F7-15 must be set.
- <7> Default setting differs depending on drive software version. PRG: 1012 to 1015: 0 PRG: 1016 and later: 1
- <8> Setting range differs depending on drive software version. PRG: 1012 to 1023, Range: 0 to 2 PRG: 1024 and later, Range: 0 to 8
- <9> Setting values differ depending on drive software version. PRG: 1012 to 1015, Default: 0; Range: 0, 10, 100 PRG: 1016 to 1023, Default: 10; Range: 10, 100 PRG: 1024 and later, Default: 10; Range: 10; 100 to 102

| No.               | Name              | Description                                                         | Value Range                  |
|-------------------|-------------------|---------------------------------------------------------------------|------------------------------|
| U6-80 to<br>U6-83 | Online IP Address | IP Address currently available; U6-80 is the most significant octet | 0 to 255                     |
| U6-84 to<br>U6-87 | Online Subnet     | Subnet currently available; U6-84 is the most significant octet     | 0 to 255                     |
| U6-88 to<br>U6-91 | Online Gateway    | Gateway currently available; U6-88 is the most significant octet    | 0 to 255                     |
| U6-92             | Online Speed      | Link Speed                                                          | 10: 10 Mbps<br>100: 100 Mbps |
| U6-93             | Online Duplex     | Duplex Setting                                                      | 0: Half, 1: Full             |
| U6-94             | Port 2 Duplex     | Port 2 Duplex Setting                                               | 0: Half, 1: Full             |
| U6-95             | Port 2 Speed      | Port 2 Link Speed                                                   | 10: 10 Mbps<br>100: 100 Mbps |
| U6-98             | First Fault       | First Option Fault                                                  | _                            |
| U6-99             | Current Fault     | Current Option Fault                                                | _                            |

#### Table 8 Option Monitors

# 7 Configuring Messaging

This section provides information on methods used to control the drive with the option installed.

# Drive Polled Configuration

The assemblies in *Table 9* are available for polled I/O:

| Table 9 | Supported | Polled I/O | Assemblies |
|---------|-----------|------------|------------|
|---------|-----------|------------|------------|

| Assembly<br>Number (Hex) | Description                                                                          | Туре   | Bytes | Page      |
|--------------------------|--------------------------------------------------------------------------------------|--------|-------|-----------|
| 20 (14)                  | Basic Speed Control Output                                                           | Output | 4     | 24        |
| 21 (15)                  | Extended Speed Control Output                                                        | Output | 4     | 24        |
| 22 (16)                  | Speed and Torque Control Output                                                      | Output | 6     | 25        |
| 23 (17)                  | Extended Speed and Torque Control Output                                             | Output | 6     | 25        |
| 70 (46)                  | Basic Speed Control Input                                                            | Input  | 4     | 31        |
| 71 (47)                  | Extended Speed Control Input                                                         | Input  | 4     | 31        |
| 72 (48)                  | Speed and Torque Control Input                                                       | Input  | 6     | 32        |
| 73 (49)                  | Extended Speed and Torque Control Input                                              | Input  | 6     | 32        |
| 100 (64)                 | (Vendor Specific Yaskawa Electric (YE) Assy)-MEMOBUS/Modbus Message<br>Output        | Output | 5     | 26        |
| 101 (65)                 | (Vendor Specific Yaskawa Electric (YE) Assy)-Speed/Torque Control Output             | Output | 8     | 26        |
| 115 (73)                 | (Vendor Specific Yaskawa Electric (YE) Assy)-Extended Speed/Torque Control<br>Output | Output | 40    | 27        |
| 116 (74)                 | (Vendor Specific Yaskawa Electric (YE) Assy)-High Speed/Torque Control Output        | Output | 44    | 28        |
| 150 (96)                 | (Vendor Specific Yaskawa Electric (YE) Assy)-MEMOBUS/Modbus Message<br>Input         | Input  | 5     | 33        |
| 151 (97)                 | (Vendor Specific Yaskawa Electric (YE) Assy)-Speed/Torque Status Input               | Input  | 8     | 34        |
| 155 (9B)                 | (Vendor Specific Yaskawa Electric (YE) Assy)- Extended Speed/ Torque Status<br>Input | Input  | 40    | 35        |
| 166 (A6)                 | (Vendor Specific Yaskawa Electric (YE) Assy)-High Speed/Torque Status Input          | Input  | 44    | <u>38</u> |

# 8 Output Assemblies (Drive Consumes)

**Note:** The convention in this manual is from the PLC perspective. As such, an assembly is called an "Output Assembly" when outputted from the PLC and received by this node. This section details "Output Assemblies" that are "Consumed" by this drive.

# Basic Speed Control Output - 20 (0x14)

| Output Instance | Word | Byte | Bit 7 | Bit 6 | Bit 5 | Bit 4        | Bit 3       | Bit 2       | Bit 1 | Bit 0   |
|-----------------|------|------|-------|-------|-------|--------------|-------------|-------------|-------|---------|
|                 | 0    | 0    | _     | _     | -     | _            | _           | Fault Reset | _     | Run Fwd |
| 20              | 0    | 1    |       |       |       | -            | _           |             |       |         |
| 20              | 1    | 2    |       |       | S     | peed Referen | ce (Low By  | te)         |       |         |
|                 |      | 3    |       |       | S     | peed Referen | ce (High By | te)         |       |         |

| Name            | Description                                                                                                    |
|-----------------|----------------------------------------------------------------------------------------------------|
| Run Fwd         | Forward Run Command<br>0: Stop<br>1: Forward Run                                                                                                    |
| Fault Reset     | Fault Reset<br>(0 to 1 transition: Fault Reset)                                                                                                    |
| Speed Reference | Speed Command<br>Sets drive speed reference.<br>Speed reference data: Frequency reference/2 <sup>SS</sup> (SS: Speed scale)<br>Setting range: 0 to 0xFFFF<br>Example: setting a reference of 4096 with a speed scale of 2:<br>Speed reference data = $4096/2^2 = 1024 = 0x0400$ Hex or 10.24 Hz<br>Unit depends on o1-03. |

## Extended Speed Control Output - 21 (0x15)

| Output Instance | Word | Byte | Bit 7 | Bit 6  | Bit 5   | Bit 4        | Bit 3        | Bit 2       | Bit 1   | Bit 0   |
|-----------------|------|------|-------|--------|---------|--------------|--------------|-------------|---------|---------|
| 21              | 0    | 0    | —     | NetRef | NetCtrl | -            | -            | Fault Reset | Run Rev | Run Fwd |
|                 |      | 1    |       |        |         | -            | -            |             |         |         |
|                 |      | 2    |       |        | S       | peed Referen | ice (Low Byt | æ)          |         |         |
|                 |      | 3    |       |        | SI      | peed Referen | ce (High By  | te)         |         |         |

| Name            | Description                                                                                                    |
|-----------------|----------------------------------------------------------------------------------------------------|
| Run Fwd         | Forward Run Command<br>0: Stop<br>1: Forward Run                                                                                                    |
| Run Rev         | Reverse Run Command<br>0: Stop<br>1: Reverse Run                                                                                                    |
| Fault Reset     | Fault Reset<br>(0 to 1 transition: Fault Reset)                                                                                                    |
| NetCtrl         | Run command from Network<br>0: Depends on b1-02<br>1: Enables the run command from network                                                                                                    |
| NetRef          | Speed reference from Network<br>0: Depends on b1-01<br>1: Enables the speed reference from network                                                                                                    |
| Speed Reference | Speed Command<br>Sets drive speed reference.<br>Speed reference data: Frequency reference/2 <sup>SS</sup> (SS: Speed scale)<br>Setting range: 0 to 0xFFFF<br>Example: setting a reference of 4096 with a speed scale of 2:<br>Speed reference data = $4096/2^2 = 1024 = 0x0400$ Hex<br>Unit depends on o1-03. |

# Speed and Torque Control Output - 22 (0x16)

| Output Instance | Word | Byte | Bit 7                                       | Bit 6 | Bit 5                                | Bit 4        | Bit 3          | Bit 2       | Bit 1 | Bit 0   |  |
|-----------------|------|------|---------------------------------------------|-------|--------------------------------------|--------------|----------------|-------------|-------|---------|--|
|                 | 0    | 0    | -                                           | -     | -                                    | -            | -              | Fault Reset | -     | Run Fwd |  |
|                 | 0    | 1    |                                             |       |                                      |              |                |             |       |         |  |
| 22              | 1    | 2    | Speed Reference (Low Byte)                  |       |                                      |              |                |             |       |         |  |
| 22              | 1    | 3    |                                             |       | S                                    | peed Referen | ce (High Byte) |             |       |         |  |
|                 | 2    | 4    |                                             |       | Torque Reference (Lower Byte), not s |              |                |             |       |         |  |
|                 | 2    | 5    | Torque Reference (High Byte), not supported |       |                                      |              |                |             |       |         |  |

| Name             | Description                                                                                                    |
|------------------|----------------------------------------------------------------------------------------------------|
| Run Fwd          | Forward Run Command<br>0: Stop<br>1: Forward Run                                                                                                    |
| Fault Reset      | Fault Reset<br>(0 to 1 transition: Fault Reset)                                                                                                    |
| Speed Reference  | Speed Command<br>Sets drive speed reference.<br>Speed reference data: Frequency reference/2 <sup>SS</sup> (SS: Speed scale)<br>Setting range: 0 to 0xFFFF<br>Example: setting a reference of 4096 with a speed scale of 2:<br>Speed reference data = $4096/2^2 = 1024 = 0x0400$ Hex<br>Unit depends on o1-03. |
| Torque Reference | Not supported                                                                                                    |

# Extended Speed and Torque Control Output - 23 (0x17)

| Output Instance | Word | Byte | Bit 7                                       | Bit 6  | Bit 5     | Bit 4        | Bit 3         | Bit 2       | Bit 1   | Bit 0   |  |
|-----------------|------|------|---------------------------------------------|--------|-----------|--------------|---------------|-------------|---------|---------|--|
| 23              | 0    | 0    | -                                           | NetRef | NetCtrl   | -            | -             | Fault Reset | Run Rev | Run Fwd |  |
|                 |      | 1    |                                             |        |           |              |               |             |         |         |  |
|                 | 1    | 2    |                                             |        | S         | peed Referen | ce (Low Byt   | æ)          |         |         |  |
|                 | I    | 1    | 3                                           |        |           | S            | peed Referen  | ce (High By | te)     |         |  |
|                 | 2    | 4    |                                             |        | Torque Re | ference (Low | ver Byte), no | t supported |         |         |  |
|                 | 2    | 5    | Torque Reference (High Byte), not supported |        |           |              |               |             |         |         |  |

| Name             | Description                                                                                                    |
|------------------|----------------------------------------------------------------------------------------------------|
| Run Fwd          | Forward Run Command<br>0: Stop<br>1: Forward Run                                                                                                    |
| Run Rev          | Reverse Run Command<br>0: Stop<br>1: Reverse Run                                                                                                    |
| Fault Reset      | Fault Reset<br>(0 to 1 transition: Fault Reset)                                                                                                    |
| NetCtrl          | Run command from Network<br>0: Depends on b1-02<br>1: Enables the run command from network                                                                                                    |
| NetRef           | Speed reference from Network<br>0: Depends on b1-01<br>1: Enables the speed reference from network                                                                                                    |
| Speed Reference  | Speed CommandSets drive speed reference.Speed reference data: Frequency reference/2 <sup>SS</sup> (SS: Speed scale)Setting range: 0 to 0xFFFFExample: setting a reference of 4096 with a speed scale of 2:Speed reference data = $4096/2^2 = 1024 = 0x0400$ HexUnit depends on o1-03. |
| Torque Reference | Not supported                                                                                                    |

## MEMOBUS/Modbus Message Output (Vendor Specific Yaskawa Electric (YE) Assy) -100 (0x64)

| Output Instance | Word | Byte | Bit 7 | Bit 6                       | Bit 5 | Bit 4         | Bit 3         | Bit 2 | Bit 1 | Bit 0 |  |  |
|-----------------|------|------|-------|-----------------------------|-------|---------------|---------------|-------|-------|-------|--|--|
|                 | 0    | 0    |       | Function Code               |       |               |               |       |       |       |  |  |
|                 | 0    | 1    |       | Register Number (High Byte) |       |               |               |       |       |       |  |  |
| 100             | 1    | 2    |       |                             | R     | egister Numł  | er (Low Byt   | e)    |       |       |  |  |
|                 | 1    | 3    |       |                             |       | Register Data | a (High Byte) | )     |       |       |  |  |
|                 | 2    | 4    |       |                             |       | Register Data | a (Low Byte)  |       |       |       |  |  |

**Note:** This is a paired assembly (100/150).

| Name            | Description                    |
|-----------------|--------------------------------|
| Function Code   | MEMOBUS/Modbus Function Code   |
| Register Number | MEMOBUS/Modbus Register Number |
| Register Data   | MEMOBUS/Modbus Register Data   |

#### Table 10 Function Code Decode Table

| Function Code | MEMOBUS/Modbus Function |
|---------------|-------------------------|
| 0x00          | No Operation            |
| 0x03          | Read Register           |
| 0x10          | Write Register          |

**Note:** Refer to the MEMOBUS/Modbus Data Table in the MEMOBUS/Modbus Communications chapter of the drive manual for a list of monitor data using the MEMOBUS/Modbus message area.

## Speed/Torque Control Output (Vendor Specific Yaskawa Electric (YE) Assy) - 101 (0x65)

| Output Instance | Word | Byte | Bit 7                                          | Bit 6                                     | Bit 5                                      | Bit 4                         | Bit 3                         | Bit 2                         | Bit 1       | Bit 0             |  |  |
|-----------------|------|------|------------------------------------------------|-------------------------------------------|--------------------------------------------|-------------------------------|-------------------------------|-------------------------------|-------------|-------------------|--|--|
|                 | 0    | 0    | _                                              | Multi-<br>Function<br>Input 7             | Multi-<br>Function<br>Input 6              | Multi-<br>Function<br>Input 5 | Multi-<br>Function<br>Input 4 | Multi-<br>Function<br>Input 3 | Run Rev     | Run Fwd           |  |  |
|                 |      | 1    | Multi-<br>Function<br>Photo-<br>coupler 2      | Multi-<br>Function<br>Photo-<br>coupler 1 | Multi-<br>Function<br>Digital<br>Output    | _                             | _                             | _                             | Fault Reset | External<br>Fault |  |  |
| 101             | 1    | 2    | Speed Reference (Low Byte)                     |                                           |                                            |                               |                               |                               |             |                   |  |  |
|                 | 1    | 3    |                                                |                                           | SI                                         | peed Referen                  | ce (High Byt                  | (High Byte)                   |             |                   |  |  |
|                 | 2    | 4    |                                                |                                           | Torque Reference (Low Byte), not supported |                               |                               |                               |             |                   |  |  |
|                 |      | 5    | Torque Reference (High Byte), not supported    |                                           |                                            |                               |                               |                               |             |                   |  |  |
|                 | 3    | 6    |                                                |                                           | Torque Con                                 | npensation (I                 | Low Byte), n                  | ot supported                  |             |                   |  |  |
|                 | 3    | 7    | Torque Compensation (High Byte), not supported |                                           |                                            |                               |                               |                               |             |                   |  |  |

| Name                   | Description                                                                                             |
|------------------------|----------------------------------------------------------------------------------------------------|
| Run Fwd                | Forward Run Command<br>0: Stop<br>1: Forward Run                                                        |
| Run Rev                | Reverse Run Command<br>0: Stop<br>1: Reverse Run                                                        |
| Multi-Function Input 3 | Terminal S3 Function Input<br>0: Terminal S3 Function (H1-03) OFF<br>1: Terminal S3 Function (H1-03) ON |
| Multi-Function Input 4 | Terminal S4 Function Input<br>0: Terminal S4 Function (H1-04) OFF<br>1: Terminal S4 Function (H1-04) ON |
| Multi-Function Input 5 | Terminal S5 Function Input<br>0: Terminal S5 Function (H1-05) OFF<br>1: Terminal S5 Function (H1-05) ON |

| Name                             | Description                                                                                             |
|----------------------------------|----------------------------------------------------------------------------------------------------|
| Multi-Function Input 6           | Terminal S6 Function Input<br>0: Terminal S6 Function (H1-06) OFF<br>1: Terminal S6 Function (H1-06) ON |
| Multi-Function Input 7           | Terminal S7 Function Input<br>0: Terminal S7 Function (H1-07) OFF<br>1: Terminal S7 Function (H1-07) ON |
| External Fault                   | External Fault EF0<br>0: No External Fault (EF0)<br>1: External Fault (EF0)                             |
| Fault Reset                      | Fault Reset<br>0: No Fault Reset<br>1: Fault Reset                                                      |
| Multi-Function Digital<br>Output | Terminal MA/MB<br>0: MA/MB OFF<br>1: MA/MB ON<br>This function is enabled only when H2-01 is set to F.  |
| Multi-Function<br>Photocoupler 1 | Terminal P1<br>0: P1 OFF<br>1: P1 ON<br>This function is enabled only when H2-02 is set to F.           |
| Multi-Function<br>Photocoupler 2 | Terminal P2<br>0: P2 OFF<br>1: P2 ON<br>This function is enabled only when H2-03 is set to F.           |
| Speed Reference                  | Speed Command<br>Sets drive speed reference.<br>Unit depends on o1-03.                                  |
|                                  | Unit is not affected by Speed Scale SS.                                                                 |
| Torque Reference                 | Not supported                                                                                           |
| Torque Compensation              | Not supported                                                                                           |

# Extended Speed/Torque Control Output (Vendor Specific Yaskawa Electric (YE) Assy) - 115 (0x73)

| Output Instance | Word | Byte  | Bit 7                                          | Bit 6                                      | Bit 5                                   | Bit 4                         | Bit 3                         | Bit 2                         | Bit 1       | Bit 0             |  |  |
|-----------------|------|-------|------------------------------------------------|--------------------------------------------|-----------------------------------------|-------------------------------|-------------------------------|-------------------------------|-------------|-------------------|--|--|
|                 | 0    | 0     | _                                              | Multi-<br>Function<br>Input 7              | Multi-<br>Function<br>Input 6           | Multi-<br>Function<br>Input 5 | Multi-<br>Function<br>Input 4 | Multi-<br>Function<br>Input 3 | Run Rev     | Run Fwd           |  |  |
|                 |      | 1     | Multi-<br>Function<br>Photo-<br>coupler 2      | Multi-<br>Function<br>Photo-<br>coupler 1  | Multi-<br>Function<br>Digital<br>Output | _                             | _                             | _                             | Fault Reset | External<br>Fault |  |  |
|                 | 1    | 2     |                                                |                                            | S                                       | peed Referen                  | ice (Low Byt                  | e)                            |             |                   |  |  |
|                 |      | 3     |                                                |                                            | SI                                      | peed Referen                  | ce (High Byt                  | e)                            |             |                   |  |  |
|                 | 2    | 4     |                                                | Torque Reference (Low Byte), not supported |                                         |                               |                               |                               |             |                   |  |  |
|                 |      | 5     | Torque Reference (High Byte), not supported    |                                            |                                         |                               |                               |                               |             |                   |  |  |
| 115             | 3    | 6     | Torque Compensation (Low Byte), not supported  |                                            |                                         |                               |                               |                               |             |                   |  |  |
|                 |      | 7     | Torque Compensation (High Byte), not supported |                                            |                                         |                               |                               |                               |             |                   |  |  |
|                 | 4/5  | 8-11  | Reserved                                       |                                            |                                         |                               |                               |                               |             |                   |  |  |
|                 | 6    | 12    |                                                |                                            | А                                       | nalog Outpu                   | t 1 (Low Byt                  | e)                            |             |                   |  |  |
|                 | 0    | 13    | Analog Output 1 (High Byte)                    |                                            |                                         |                               |                               |                               |             |                   |  |  |
|                 | 7    | 14    |                                                |                                            | А                                       | nalog Outpu                   | t 2 (Low Byt                  | e)                            |             |                   |  |  |
|                 | /    | 15    |                                                |                                            | Α                                       | nalog Output                  | t 2 (High Byt                 | e)                            |             |                   |  |  |
|                 | 8    | 16    |                                                |                                            | Ι                                       | Digital Outpu                 | ts (Low Byte                  | e)                            |             |                   |  |  |
|                 | 0    | 17    |                                                |                                            | Γ                                       | Digital Outpu                 | ts (High Byte                 | e)                            |             |                   |  |  |
|                 | 9-20 | 18-39 |                                                |                                            |                                         | Rese                          | erved                         |                               |             |                   |  |  |

| Name                             | Description                                                                                             |
|----------------------------------|----------------------------------------------------------------------------------------------------|
| Run Fwd                          | Forward Run Command<br>0: Stop<br>1: Forward Run                                                        |
| Run Rev                          | Reverse Run Command<br>0: Stop<br>1: Reverse Run                                                        |
| Multi-Function Input 3           | Terminal S3 Function Input<br>0: Terminal S3 Function (H1-03) OFF<br>1: Terminal S3 Function (H1-03) ON |
| Multi-Function Input 4           | Terminal S4 Function Input<br>0: Terminal S4 Function (H1-04) OFF<br>1: Terminal S4 Function (H1-04) ON |
| Multi-Function Input 5           | Terminal S5 Function Input<br>0: Terminal S5 Function (H1-05) OFF<br>1: Terminal S5 Function (H1-05) ON |
| Multi-Function Input 6           | Terminal S6 Function Input<br>0: Terminal S6 Function (H1-06) OFF<br>1: Terminal S6 Function (H1-06) ON |
| Multi-Function Input 7           | Terminal S7 Function Input<br>0: Terminal S7 Function (H1-07) OFF<br>1: Terminal S7 Function (H1-07) ON |
| External Fault                   | External Fault EF0<br>0: No External Fault (EF0)<br>1: External Fault (EF0)                             |
| Fault Reset                      | Fault Reset<br>0: No Fault Reset<br>1: Fault Reset                                                      |
| Multi-Function Digital<br>Output | Terminal MA/MB<br>0: MA/MB OFF<br>1: MA/MB ON<br>This function is enabled only when H2-01 is set to F.  |
| Multi-Function<br>Photocoupler 1 | Terminal P1<br>0: P1 OFF<br>1: P1 ON<br>This function is enabled only when H2-02 is set to F.           |
| Multi-Function<br>Photocoupler 2 | Terminal P2<br>0: P2 OFF<br>1: P2 ON<br>This function is enabled only when H2-03 is set to F.           |
| Speed Reference                  | Speed Command<br>Sets drive speed reference.<br>Unit depends on 01-03.                                  |
|                                  | Unit is not affected by Speed Scale SS.                                                                 |
| Torque Reference [0.1%]          | l orque Reference [0.1%], not supported                                                                 |
| [0.1%]                           | Torque Compensation [0.1%], not supported                                                               |
| Analog Output 1                  | MEMOBUS/Modbus (0x0007)                                                                                 |
| Analog Output 2                  | MEMOBUS/Modbus (0x0008)                                                                                 |
| Digital Outputs                  | MEMOBUS/Modbus (0x0009)                                                                                 |

## High Speed/Torque Control Output (Vendor Specific Yaskawa Electric (YE) Assy) - 116 (0x74)

This assembly is dynamic and can be configured as to what parameters are used. The first 20 Bytes (0-19) are fixed and the next 20 Bytes can be configured using parameters F7-23 to F7-32. If an error occurs while trying to write to the dynamic parameters, the appropriate error bit in Assembly 166 will be set. If more information is needed as to the nature of the error, the extended error status can be read explicitly through Class 4, Instance 0xA6, Attribute 0x64. This will return 20 Bytes with each dynamic parameter in Assembly 116 having a Byte dedicated to its extended error status. *Refer to Input Assemblies (Drive Produces) on page 31* for more information.

| Output Instance | Word                                 | Byte  | Bit 7                                                       | Bit 6                                         | Bit 5                                   | Bit 4                           | Bit 3                              | Bit 2                          | Bit 1                          | Bit 0                         |  |  |
|-----------------|--------------------------------------|-------|-------------------------------------------------------------|-----------------------------------------------|-----------------------------------------|---------------------------------|------------------------------------|--------------------------------|--------------------------------|-------------------------------|--|--|
|                 |                                      | 0     | _                                                           | Multi-<br>Function<br>Input 7                 | Multi-<br>Function<br>Input 6           | Multi-<br>Function<br>Input 5   | Multi-<br>Function<br>Input 4      | Multi-<br>Function<br>Input 3  | Run Rev                        | Run Fwd                       |  |  |
|                 | 0                                    | 1     | Multi-<br>Function<br>Photo-<br>coupler 2                   | Multi-<br>Function<br>Photo-<br>coupler 1     | Multi-<br>Function<br>Digital<br>Output | _                               | _                                  | _                              | Fault Reset                    | External<br>Fault             |  |  |
|                 | 1                                    | 2     |                                                             |                                               |                                         |                                 |                                    |                                |                                |                               |  |  |
|                 | 1                                    | 3     |                                                             | Speed Reference (High Byte)                   |                                         |                                 |                                    |                                |                                |                               |  |  |
|                 | 2                                    | 4     |                                                             | Torque Reference (Low Byte), not supported    |                                         |                                 |                                    |                                |                                |                               |  |  |
| 116             | 2                                    | 5     |                                                             | Torque Reference (High Byte), not supported   |                                         |                                 |                                    |                                |                                |                               |  |  |
| 110             | 3                                    | 6     |                                                             | Torque Compensation (Low Byte), not supported |                                         |                                 |                                    |                                |                                |                               |  |  |
|                 | 5                                    | 7     |                                                             |                                               | Torque Con                              | npensation (I                   | High Byte), no                     | ot supported                   |                                |                               |  |  |
|                 |                                      | 8     |                                                             | Reserved                                      |                                         |                                 |                                    |                                |                                |                               |  |  |
|                 | 4                                    | 9     | -                                                           | -                                             | -                                       | -                               | Multi-<br>Function<br>Input 12     | Multi-<br>Function<br>Input 11 | Multi-<br>Function<br>Input 10 | Multi-<br>Function<br>Input 9 |  |  |
|                 | 5                                    | 10    | -                                                           | -                                             | -                                       | -                               | -                                  | _                              | NetCtrl                        | NetRef                        |  |  |
|                 | 3                                    | 11    | -                                                           | -                                             | -                                       | -                               | -                                  | —                              | -                              | —                             |  |  |
|                 | 6                                    | 12    |                                                             |                                               | Analog Output 1 (Low Byte)              |                                 |                                    |                                |                                |                               |  |  |
|                 | 0   13   Analog Output 1 (High Byte) |       |                                                             |                                               |                                         |                                 |                                    |                                |                                |                               |  |  |
|                 | 7                                    | 14    |                                                             |                                               | А                                       | nalog Outpu                     | t 2 (Low Byte                      | e)                             |                                |                               |  |  |
|                 | ,                                    | 15    |                                                             | Analog Output 2 (High Byte)                   |                                         |                                 |                                    |                                |                                |                               |  |  |
| -               | 8                                    | 16    |                                                             | Digital Outputs (Low Byte)                    |                                         |                                 |                                    |                                |                                |                               |  |  |
|                 | 0                                    | 17    |                                                             | Digital Outputs (High Byte)                   |                                         |                                 |                                    |                                |                                |                               |  |  |
|                 | 9                                    | 18    |                                                             | Reserved                                      |                                         |                                 |                                    |                                |                                |                               |  |  |
|                 |                                      | 19    | Reserved                                                    |                                               |                                         |                                 |                                    |                                |                                |                               |  |  |
|                 | 10                                   | 20-21 | Programmable Bytes<br>Defined by F7-23<br>Default: Not Used |                                               |                                         |                                 |                                    |                                |                                |                               |  |  |
|                 | 11                                   | 22-23 | Programmable Bytes<br>Defined by F7-24<br>Default: Not Used |                                               |                                         |                                 |                                    |                                |                                |                               |  |  |
|                 | 12                                   | 24-25 | Programmable Bytes<br>Defined by F7-25<br>Default: Not Used |                                               |                                         |                                 |                                    |                                |                                |                               |  |  |
| 116             | 13                                   | 26-27 |                                                             |                                               |                                         | Programm<br>Defined<br>Default: | able Bytes<br>by F7-26<br>Not Used |                                |                                |                               |  |  |
|                 | 14                                   | 28-29 |                                                             |                                               |                                         | Programm<br>Defined<br>Default: | able Bytes<br>by F7-27<br>Not Used |                                |                                |                               |  |  |
|                 | 15                                   | 30-31 |                                                             |                                               |                                         | Programm<br>Defined<br>Default: | able Bytes<br>by F7-28<br>Not Used |                                |                                |                               |  |  |
|                 | 16                                   | 32-33 |                                                             |                                               |                                         | Programm<br>Defined<br>Default: | able Bytes<br>by F7-29<br>Not Used |                                |                                |                               |  |  |
|                 | 17                                   | 34-35 |                                                             |                                               |                                         | Programm<br>Defined<br>Default: | able Bytes<br>by F7-30<br>Not Used |                                |                                |                               |  |  |
|                 | 18                                   | 36-37 |                                                             |                                               |                                         | Programm<br>Defined<br>Default: | able Bytes<br>by F7-31<br>Not Used |                                |                                |                               |  |  |
|                 | 19                                   | 38-39 |                                                             |                                               |                                         | Programm<br>Defined<br>Default: | able Bytes<br>by F7-32<br>Not Used |                                |                                |                               |  |  |

| Name                             | Description                                                                                                    |
|----------------------------------|----------------------------------------------------------------------------------------------------|
| Dup Fred                         | Forward Run Command                                                                                                    |
| Kun Fwa                          | 1: Forward Run                                                                                                    |
| Dun Day                          | Reverse Run Command                                                                                                    |
| Kun Kev                          | 1: Reverse Run                                                                                                    |
| Multi-Function Input 3           | Terminal S3 Function Input<br>0: Terminal S3 Function (H1-03) OFF<br>1: Terminal S3 Function (H1-03) ON                                                                                                    |
| Multi-Function Input 4           | Terminal S4 Function Input<br>0: Terminal S4 Function (H1-04) OFF<br>1: Terminal S4 Function (H1-04) ON                                                                                                    |
| Multi-Function Input 5           | Terminal S5 Function Input<br>0: Terminal S5 Function (H1-05) OFF<br>1: Terminal S5 Function (H1-05) ON                                                                                                    |
| Multi-Function Input 6           | Terminal S6 Function Input<br>0: Terminal S6 Function (H1-06) OFF<br>1: Terminal S6 Function (H1-06) ON                                                                                                    |
| Multi-Function Input 7           | Terminal S7 Function Input<br>0: Terminal S7 Function (H1-07) OFF<br>1: Terminal S7 Function (H1-07) ON                                                                                                    |
| External Fault                   | External Fault EF0<br>0: No External Fault (EF0)<br>1: External Fault (EF0)                                                                                                    |
| Fault Reset                      | Fault Reset<br>0: No Fault Reset<br>1: Fault Reset                                                                                                    |
| Multi-Function Digital<br>Output | Terminal MA/MB<br>0: MA/MB OFF<br>1: MA/MB ON<br>This function is enabled only when H2-01 is set to F.                                                                                                    |
| Multi-Function<br>Photocoupler 1 | Terminal P1<br>0: P1 OFF<br>1: P1 ON<br>This function is enabled only when H2-02 is set to F.                                                                                                    |
| Multi-Function<br>Photocoupler 2 | Terminal P2<br>0: P2 OFF<br>1: P2 ON<br>This function is enabled only when H2-03 is set to F.                                                                                                    |
|                                  | Speed Command                                                                                                    |
| Speed Reference                  | Unit depends on o1-03.<br>Unit is not affected by Speed Scale SS.                                                                                                    |
| Torque Reference [0.1%]          | Torque Reference [0.1%], not supported                                                                                                    |
| Torque Compensation<br>[0.1%]    | Torque Compensation [0.1%], not supported                                                                                                    |
| Digital Inputs                   | MEMOBUS/Modbus (0x49). Monitor parameter U1-10                                                                                                    |
| NetRef                           | Network sets reference                                                                                                    |
| NetCtrl                          | Network sets control                                                                                                    |
| Analog Output 1                  | MEMOBUS/Modbus (0x0007)                                                                                                    |
| Analog Output 2                  | MEMOBUS/Modbus (0x0008)                                                                                                    |
| Digital Outputs                  | MEMOBUS/Modbus (0x0009)                                                                                                    |
| Programmable Bytes               | Contains the data to be written to the MEMOBUS/Modbus address defined in the given parameter. A value of 0 in the given parameter means it is not used, therefore the value received for this given parameter will not be written to any MEMOBUS/Modbus register. If the PPA is Input Assembly 166, then any errors occurring during a write will be flagged. <i>Refer to High Speed/Torque Status Input (Vendor Specific Yaskawa Electric (YE) Assy) - 166 (0xA6) on page 38</i> for details. |

# 9 Input Assemblies (Drive Produces)

The convention in this manual is from the PLC perspective. An "Input Assembly" is outputted from this node and read by the PLC. This section details "Input Assemblies" that are "Produced" by this drive.

# Basic Speed Control Input - 70 (0x46)

| Input Instance | Word | Byte | Bit 7 | Bit 6                    | Bit 5 | Bit 4       | Bit 3        | Bit 2              | Bit 1 | Bit 0   |
|----------------|------|------|-------|--------------------------|-------|-------------|--------------|--------------------|-------|---------|
|                | 0    | 0    | -     | -                        | -     | -           | -            | Running 1<br>(FWD) | _     | Faulted |
| 70             |      | 1    |       |                          |       | -           | _            |                    |       |         |
|                | 1    | 2    |       |                          |       | Speed Actua | l (Low Byte) |                    |       |         |
|                |      | 3    |       | Speed Actual (High Byte) |       |             |              |                    |       |         |

| Name            | Description                                                                                                    |
|-----------------|----------------------------------------------------------------------------------------------------|
| Faulted         | Faulted<br>0: No Faults Occurred<br>1: Fault Occurred                                                                                                    |
| Running 1 (FWD) | Forward Running<br>0: Stop or Reverse Running<br>1: Forward Running                                                                                                    |
| Speed Actual    | Actual Drive Speed<br>Monitors drive output frequency.<br>Speed actual data: Output frequency x $2^{SS}$ (SS: Speed scale)<br>Setting range: 0 to 0xFFF<br>For example, when output frequency of 1024 with a speed scale of 2:<br>Speed actual data = $1024 \times 2^2 = 4096 = 0 \times 1000$<br>Unit depends on o1-03. |

# Extended Speed Control Input - 71 (0x47)

| Input Instance | Word | Byte | Bit 7    | Bit 6                    | Bit 5            | Bit 4       | Bit 3              | Bit 2              | Bit 1   | Bit 0   |
|----------------|------|------|----------|--------------------------|------------------|-------------|--------------------|--------------------|---------|---------|
|                | 0    | 0    | At Speed | Ref from<br>Net          | Ctrl from<br>Net | Ready       | Running 2<br>(REV) | Running 1<br>(FWD) | Warning | Faulted |
| 71             |      | 1    |          | Drive State              |                  |             |                    |                    |         |         |
|                | 1    | 2    |          |                          |                  | Speed Actua | l (Low Byte)       |                    |         |         |
|                | 1    | 3    |          | Speed Actual (High Byte) |                  |             |                    |                    |         |         |

| Name            | Description                                                                                                    |
|-----------------|----------------------------------------------------------------------------------------------------|
| Faulted         | Faulted<br>0: No Faults Occurred<br>1: Fault Occurred                                                                  |
| Warning         | Warning<br>0: No Warning Occurred<br>1: Warning Occurred                                                               |
| Running 1 (FWD) | Forward Running<br>0: Stop or Reverse Running<br>1: Forward Running                                                    |
| Running 2 (REV) | Reverse Running<br>0: Stop or Forward Running<br>1: Reverse Running                                                    |
| Ready           | Drive Ready<br>0: Not Ready<br>1: Ready                                                                                |
| Ctrl from Net   | Status of Run command from Network<br>0: Run command is not from network<br>1: Run command is from network             |
| Ref from Net    | Status of Speed reference from Network<br>0: Speed reference is not from network<br>1: Speed reference is from network |
| At Speed        | Speed Agree<br>0: No Speed Agree<br>1: Speed actual at speed reference                                                 |

Note:

| Name         | Description                                                                                                    |
|--------------|----------------------------------------------------------------------------------------------------|
| Drive State  | Contains the value from the Control Supervisor (Class 0x29) Instance 1 Attribute 6.                                                                                                    |
| Speed Actual | Actual Drive Speed<br>Monitors drive output frequency.<br>Speed actual data: Output frequency x $2^{SS}$ (SS: Speed scale)<br>Setting range: 0 to 0xFFF<br>For example, when output frequency of 1024 with a speed scale of 2:<br>Speed actual data = $1024 \times 2^2 = 4096 = 0 \times 1000$<br>Unit depends on o1-03. |

# Speed and Torque Control Input - 72 (0x48)

| Input Instance | Word | Byte | Bit 7                                    | Bit 6 | Bit 5  | Bit 4       | Bit 3         | Bit 2              | Bit 1 | Bit 0   |
|----------------|------|------|------------------------------------------|-------|--------|-------------|---------------|--------------------|-------|---------|
|                | 0    | 0    | _                                        | _     | -      | _           | -             | Running 1<br>(FWD) | _     | Faulted |
|                |      | 1    | _                                        |       |        |             |               |                    |       |         |
| 72             | 1    | 2    | Speed Actual (Low Byte)                  |       |        |             |               |                    |       |         |
|                | I    | 3    |                                          |       |        | Speed Actua | l (High Byte) | )                  |       |         |
|                | 2    | 4    |                                          |       | Torque | Actual (Low | Byte), not su | upported           |       |         |
|                | 2    | 5    | Torque Actual (High Byte), not supported |       |        |             |               |                    |       |         |

| Name            | Description                                                                                                    |
|-----------------|----------------------------------------------------------------------------------------------------|
| Faulted         | Faulted<br>0: No Faults Occurred<br>1: Fault Occurred                                                                                                    |
| Running 1 (FWD) | Forward Running<br>0: Stop or Reverse Running<br>1: Forward Running                                                                                                    |
| Speed Actual    | Actual Drive Speed<br>Monitors drive output frequency.<br>Speed actual data: Output frequency x $2^{SS}$ (SS: Speed scale)<br>Setting range: 0 to 0xFFFF<br>For example, when output frequency of 1024 with a speed scale of 2:<br>Speed actual data = $1024 \times 2^2 = 4096 = 0 \times 1000$<br>Unit depends on o1-03. |
| Torque Actual   | Output Torque, not supported                                                                                                    |

# Extended Speed and Torque Control Input - 73 (0x49)

| Input Instance | Word | Byte | Bit 7                                    | Bit 6           | Bit 5            | Bit 4 | Bit 3              | Bit 2              | Bit 1   | Bit 0   |  |
|----------------|------|------|------------------------------------------|-----------------|------------------|-------|--------------------|--------------------|---------|---------|--|
|                | 0    | 0    | At Speed                                 | Ref from<br>Net | Ctrl from<br>Net | Ready | Running 2<br>(REV) | Running 1<br>(FWD) | Warning | Faulted |  |
|                |      | 1    | Drive State                              |                 |                  |       |                    |                    |         |         |  |
| 73             | 1    | 2    | Speed Actual (Low Byte)                  |                 |                  |       |                    |                    |         |         |  |
|                |      | 3    | Speed Actual (High Byte)                 |                 |                  |       |                    |                    |         |         |  |
|                | 2    | 4    | Torque Actual (Low Byte), not supported  |                 |                  |       |                    |                    |         |         |  |
|                | 2    | 5    | Torque Actual (High Byte), not supported |                 |                  |       |                    |                    |         |         |  |

| Name            | Description                                                         |
|-----------------|---------------------------------------------------------------------|
| Faulted         | Faulted<br>0: No Faults Occurred<br>1: Fault Occurred               |
| Warning         | Warning<br>0: No Warning Occurred<br>1: Warning Occurred            |
| Running 1 (FWD) | Forward Running<br>0: Stop or Reverse Running<br>1: Forward Running |
| Running 2 (REV) | Reverse Running<br>0: Stop or Forward Running<br>1: Reverse Running |

| Name          | Description                                                                                                    |
|---------------|----------------------------------------------------------------------------------------------------|
| Ready         | Drive Ready<br>0: Not Ready<br>1: Ready                                                                                                    |
| Ctrl from Net | Status of Run command from Network<br>0: Run command is not from network<br>1: Run command is from network                                                                                                    |
| Ref from Net  | Status of Speed reference from Network<br>0: Speed reference is not from network<br>1: Speed reference is from network                                                                                                    |
| At Speed      | Speed Agree<br>0: No Speed Agree<br>1: Speed actual at speed reference                                                                                                    |
| Drive State   | Contains the value from the Control Supervisor (Class 0x29) Instance 1 Attribute 6.                                                                                                    |
| Speed Actual  | Actual Drive Speed<br>Monitors drive output frequency.<br>Speed actual data: Output frequency x $2^{SS}$ (SS: Speed scale)<br>Setting range: 0 to 0xFFFF<br>For example, when output frequency of 1024 with a speed scale of 2:<br>Speed actual data = 1024 x $2^2$ = 4096 = 0x1000<br>Unit depends on o1-03. |
| Torque Actual | Output Torque, not supported                                                                                                    |

# MEMOBUS/Modbus Message Input (Vendor Specific Yaskawa Electric (YE) Assy) - 150 (0x96)

| Input Instance | Word | Byte | Bit 7                    | Bit 6                       | Bit 5 | Bit 4         | Bit 3         | Bit 2 | Bit 1 | Bit 0 |  |
|----------------|------|------|--------------------------|-----------------------------|-------|---------------|---------------|-------|-------|-------|--|
| 150            | 0    | 0    |                          |                             |       | Functio       | on Code       |       |       |       |  |
|                | 0    | 1    |                          | Register Number (High Byte) |       |               |               |       |       |       |  |
|                | 1    | 2    |                          |                             | R     | egister Numł  | ber (Low Byt  | e)    |       |       |  |
|                |      | 3    |                          |                             |       | Register Data | a (High Byte) |       |       |       |  |
|                | 2    | 4    | Register Data (Low Byte) |                             |       |               |               |       |       |       |  |

**Note:** This is a paired assembly (100/150).

#### Table 11 Reply Mapping – 150

| Byte | Write Success                                     | Read Success                                      | Write Failure                                     | Read Failure                                      | Invalid Function Code                             | Function Code<br>Equals Zero |
|------|---------------------------------------------------|---------------------------------------------------|---------------------------------------------------|---------------------------------------------------|---------------------------------------------------|------------------------------|
| 0    | 0x10                                              | 0x03                                              | 0x90                                              | 0x83                                              | Function Code Or-ed with<br>0x80                  | 0                            |
| 1    | Output Assembly<br>Register Number<br>(High Byte) | Output Assembly<br>Register Number<br>(High Byte) | Output Assembly<br>Register Number<br>(High Byte) | Output Assembly<br>Register Number<br>(High Byte) | Output Assembly<br>Register Number<br>(High Byte) | 0                            |
| 2    | Output Assembly<br>Register Number<br>(Low Byte)  | Output Assembly<br>Register Number<br>(Low Byte)  | Output Assembly<br>Register Number<br>(Low Byte)  | Output Assembly<br>Register Number<br>(Low Byte)  | Output Assembly<br>Register Number<br>(Low Byte)  | 0                            |
| 3    | 0                                                 | Read Data<br>(High Byte)                          | 0                                                 | 0                                                 | 0                                                 | 0                            |
| 4    | 0                                                 | Read Data (Low Byte)                              | Error Code                                        | Error Code                                        | 1                                                 | 0                            |

#### Table 12 Error Replies – 150

| Error Code | Description                                                                                                    |
|------------|----------------------------------------------------------------------------------------------------|
| 0x01       | Invalid Function Code                                                                                                    |
| 0x02       | Invalid Register Number                                                                                                    |
| 0x21       | Upper/Lower Limit Error                                                                                                    |
| 0x22       | Option generated busy event. The MEMOBUS/Modbus requested operation is in the process loop but the drive is not done.<br>Writing "Enter" when drive is running.<br>Attempt to write data that is read only.<br>Attempt to write a parameter when drive is running.<br>During a CPF03 event attempting to write to registers other than A1-00 to A1-05, E1-03, o2-04. |
| 0x23       | Attempting to write during a drive undervoltage (Uv) event.                                                                                                    |

| Error Code | Description                                          | Description                           |
|------------|------------------------------------------------------|---------------------------------------|
| 0x24       | Attempting to write while the drive is storing data. | rite while the drive is storing data. |

Note: Refer to the MEMOBUS/Modbus Data Table in the MEMOBUS/Modbus Communications chapter of the drive manual for a list of monitor data using the MEMOBUS/Modbus message area.

# Speed/Torque Status Input (Vendor Specific Yaskawa Electric (YE) Assy) - 151 (0x97)

| Input Instance | Word | Byte | Bit 7                                    | Bit 6 | Bit 5                                     | Bit 4                                     | Bit 3                                   | Bit 2            | Bit 1 | Bit 0   |
|----------------|------|------|------------------------------------------|-------|-------------------------------------------|-------------------------------------------|-----------------------------------------|------------------|-------|---------|
|                | 0    | 0    | Faulted                                  | Alarm | Ready                                     | Speed<br>Agree                            | Reset                                   | REV<br>Running   | ZSP   | Running |
|                |      | 1    | _                                        | _     | Multi-<br>Function<br>Photo-<br>coupler 2 | Multi-<br>Function<br>Photo-<br>coupler 1 | Multi-<br>Function<br>Digital<br>Output | LOCAL/<br>REMOTE | Uv    | oPE     |
| 151            | 1    | 2    | Output Frequency (Low Byte)              |       |                                           |                                           |                                         |                  |       |         |
|                |      | 3    | Output Frequency (High Byte)             |       |                                           |                                           |                                         |                  |       |         |
|                | 2    | 4    | Torque Actual (Low Byte), not supported  |       |                                           |                                           |                                         |                  |       |         |
|                | 2    | 5    | Torque Actual (High Byte), not supported |       |                                           |                                           |                                         |                  |       |         |
|                | 2    | 6    |                                          |       | (                                         | Current Actu                              | al (Low Byte                            | e)               |       |         |
|                | 3    | 7    | Current Actual (High Byte)               |       |                                           |                                           |                                         |                  |       |         |

| Name                             | Description                                                                                                |
|----------------------------------|----------------------------------------------------------------------------------------------------|
| Running                          | Running<br>0: Stop<br>1: Forward or Reverse Running                                                        |
| ZSP                              | Zero Speed<br>0: Running<br>1: Stop or DC Injection Braking                                                |
| REV Running                      | Reverse Running<br>0: Not Reverse Running<br>1: Reverse Running                                            |
| Reset                            | Reset<br>0: No Reset<br>1: Reset                                                                           |
| Speed Agree                      | Speed Agree<br>0: No Speed Agree<br>1: Speed Actual at speed reference                                     |
| Ready                            | Drive Ready<br>0: Not Ready<br>1: Ready                                                                    |
| Alarm                            | Drive Alarm<br>0: No Drive Alarm<br>1: Alarm                                                               |
| Faulted                          | Drive Fault<br>0: No Drive Fault<br>1: Fault                                                               |
| OPE                              | OPE Fault<br>0: No oPE Fault<br>1: oPE                                                                     |
| UV                               | Undervoltage<br>0: No Undervoltage<br>1: Undervoltage                                                      |
| LOCAL/REMOTE                     | Status of Run command from Network<br>0: Run command is not from network<br>1: Run command is from network |
| Multi-Function Digital<br>Output | Terminal MA/MB<br>0: MA/MB OFF<br>1: MA/MB ON<br>This function is enabled only when H2-01 is set to F.     |
| Multi-Function<br>Photocoupler 1 | Terminal P1<br>0: Terminal P1 OFF<br>1: Terminal P1 ON                                                     |

| Name                             | Description                                                                                                    |
|----------------------------------|----------------------------------------------------------------------------------------------------|
| Multi-Function<br>Photocoupler 2 | Terminal P2<br>0: Terminal P2 OFF<br>1: Terminal P2 ON                                                                      |
| Output Frequency                 | Actual Drive Speed<br>Monitors drive output frequency.<br>Unit depends on o1-03.<br>Unit is not affected by Speed Scale SS. |
| Torque Actual                    | Output Torque, not supported                                                                                                |
| Current Actual                   | Actual Output Current<br>Monitors drive output current.<br>Unit is 0.01 A.<br>Unit is not affected by Current Scale CS.     |

# Extended Speed/Torque Status Input (Vendor Specific Yaskawa Electric (YE) Assy) -155 (0x9B)

| Output Instance | Word | Byte | Bit 7                                                     | Bit 6                     | Bit 5                                     | Bit 4                                     | Bit 3                                   | Bit 2            | Bit 1 | Bit 0   |
|-----------------|------|------|-----------------------------------------------------------|---------------------------|-------------------------------------------|-------------------------------------------|-----------------------------------------|------------------|-------|---------|
|                 |      | 0    | Faulted                                                   | Alarm                     | Ready                                     | Speed<br>Agree                            | Fault Reset                             | REV<br>Running   | ZSP   | Running |
|                 | 0    | 1    | _                                                         | _                         | Multi-<br>Function<br>Photo-<br>coupler 2 | Multi-<br>Function<br>Photo-<br>coupler 1 | Multi-<br>Function<br>Digital<br>Output | LOCAL/<br>REMOTE | Uv    | oPE     |
|                 | 1    | 2    |                                                           |                           |                                           | Motor Spee                                | d (Low Byte)                            |                  |       |         |
|                 | 1    | 3    |                                                           |                           |                                           | Motor Speed                               | d (High Byte)                           |                  |       |         |
|                 | 2    | 4    |                                                           |                           | Torque                                    | Actual (Low                               | Byte), not su                           | pported          |       |         |
|                 |      | 5    |                                                           |                           | Torque                                    | Actual (High                              | n Byte), not su                         | ipported         |       |         |
|                 | 3    | 6    |                                                           | PG Count Value (Low Byte) |                                           |                                           |                                         |                  |       |         |
|                 | 5    | 7    | PG Count Value (High Byte)                                |                           |                                           |                                           |                                         |                  |       |         |
|                 | 4    | 8    | Frequency Command (Low Byte)                              |                           |                                           |                                           |                                         |                  |       |         |
| 155             |      | 9    | Frequency Command (High Byte)                             |                           |                                           |                                           |                                         |                  |       |         |
|                 | 5    | 10   | Output Frequency (Low Byte)                               |                           |                                           |                                           |                                         |                  |       |         |
|                 |      | 11   | Output Frequency (High Byte)                              |                           |                                           |                                           |                                         |                  |       |         |
|                 | 6    | 12   |                                                           |                           | (                                         | Output Curre                              | nt (Low Byte                            | )                |       |         |
|                 |      | 13   |                                                           |                           | (                                         | Output Curre                              | nt (High Byte                           | :)               |       |         |
|                 | 7    | 14   | Parameter F7-35<br>Default: Terminal A2 Input (Low Byte)  |                           |                                           |                                           |                                         |                  |       |         |
|                 | 1    | 15   | Parameter F7-35<br>Default: Terminal A2 Input (High Byte) |                           |                                           |                                           |                                         |                  |       |         |
|                 | 0    | 16   |                                                           |                           | Main                                      | Circuit DC V                              | Voltage (Low                            | Byte)            |       |         |
|                 | 0    | 17   |                                                           |                           | Main                                      | Circuit DC V                              | /oltage (High                           | Byte)            |       |         |
|                 | 0    | 18   |                                                           |                           |                                           | Error Code                                | (Low Byte)                              |                  |       |         |
|                 | 7    | 19   |                                                           |                           |                                           | Error Code                                | (High Byte)                             |                  |       |         |

| Output Instance | Word  | Byte                | Bit 7                                                                    | Bit 6                                                                   | Bit 5                     | Bit 4                     | Bit 3                      | Bit 2     | Bit 1 | Bit 0 |  |  |
|-----------------|-------|---------------------|--------------------------------------------------------------------------|-------------------------------------------------------------------------|---------------------------|---------------------------|----------------------------|-----------|-------|-------|--|--|
|                 | 10    | 20 <1>              |                                                                          |                                                                         | yte)                      |                           | 3                          |           |       |       |  |  |
|                 | 10    | 21 <1>              |                                                                          | Parameter F7-33<br>Default: Alarm Code (High Byte)                      |                           |                           |                            |           |       |       |  |  |
|                 | 11    | 22 <1>              |                                                                          |                                                                         | Defa                      | Paramet<br>ault: Output F | er F7-34<br>Power (Low F   | Byte)     |       |       |  |  |
|                 | 11    | 23 <1>              |                                                                          |                                                                         | Defa                      | Paramet<br>ault: Output P | er F7-34<br>Power (High H  | Byte)     |       |       |  |  |
|                 | 12    | 24 <1>              |                                                                          | Parameter F7-37<br>Default: Terminal A3 Input (Low Byte), not supported |                           |                           |                            |           |       |       |  |  |
| 155             |       | 25 <1>              | Parameter F7-37<br>Default: Terminal A3 Input (High Byte), not supported |                                                                         |                           |                           |                            |           |       |       |  |  |
| 155             | 13    | 26 <1>              |                                                                          |                                                                         | Default:                  | Paramet<br>Terminal S1 t  | er F7-36<br>to S7 Input (I | low Byte) |       |       |  |  |
|                 |       | 27 <1>              | Parameter F7-36<br>Default: Terminal S1 to S7 Input (High Byte)          |                                                                         |                           |                           |                            |           |       |       |  |  |
|                 | 1.4   | 28 <1>              |                                                                          |                                                                         | Te                        | erminal A1 In             | put (Low By                | te)       |       |       |  |  |
|                 | 14    | 29 <b>&lt;1&gt;</b> | Terminal A1 Input (High Byte)                                            |                                                                         |                           |                           |                            |           |       |       |  |  |
|                 | 15    | 30 <1>              |                                                                          |                                                                         | er F7-38<br>er (Ch2) (Low | v Byte)                   |                            |           |       |       |  |  |
|                 | 15    | 31 <1>              |                                                                          |                                                                         | Defaul                    | Paramet<br>t: PG Counte   | er F7-38<br>r (Ch2) (Higl  | h Byte)   |       |       |  |  |
|                 | 16-19 | 32-39               |                                                                          |                                                                         |                           | Rese                      | erved                      |           |       |       |  |  |

<1> Selectable with F7-33 to F7-42.

| Name         | Description                                                                                                    |
|--------------|----------------------------------------------------------------------------------------------------|
| Running      | Running<br>0: Stop<br>1: Forward or Reverse Running                                                                      |
| Zero Speed   | Zero Speed<br>0: Running<br>1: Stop or DC Injection Braking                                                              |
| REV Running  | Reverse Running<br>0: Not Reverse Running<br>1: Reverse Running                                                          |
| Fault Reset  | Fault Reset command from Network<br>0: Fault Reset command is not from network<br>1: Fault Reset command is from network |
| Speed Agree  | Speed Agree<br>0: No Speed Agree<br>1: Speed Actual at speed reference                                                   |
| Ready        | Drive Ready<br>0: Not Ready<br>1: Ready                                                                                  |
| Alarm        | Drive Alarm<br>0: No Drive Alarm<br>1: Alarm                                                                             |
| Faulted      | Drive Fault<br>0: No Drive Fault<br>1: Fault                                                                             |
| oPE          | oPE Fault<br>0: No oPE Fault<br>1: oPE                                                                                   |
| Uv           | Undervoltage<br>0: No Undervoltage<br>1: Undervoltage                                                                    |
| LOCAL/REMOTE | Status of Run command from Network<br>0: Run command is not from network<br>1: Run command is from network               |

| Name                             | Description                                                                                                    |
|----------------------------------|----------------------------------------------------------------------------------------------------|
| Multi-Function Digital<br>Output | Terminal MA/MB<br>0: MA/MB OFF<br>1: MA/MB ON<br>This function is enabled only when H2-01 is set to F.                      |
| Multi-Function<br>Photocoupler 1 | Terminal P1<br>0: Terminal P1 OFF<br>1: Terminal P1 ON                                                                      |
| Multi-Function<br>Photocoupler 2 | Terminal P2<br>0: Terminal P2 OFF<br>1: Terminal P2 ON                                                                      |
| Motor Speed                      | Monitor parameter U1-05                                                                                                    |
| Torque Reference                 | Not supported                                                                                                    |
| PG Count Value                   | Contained MEMOBUS/Modbus Address                                                                                            |
| Frequency Command                | Monitor parameter U1-01                                                                                                    |
| Output Frequency                 | Actual Drive Speed<br>Monitors drive output frequency.<br>Unit depends on o1-03.<br>Unit is not affected by Speed Scale SS. |
| Output Current                   | Actual Output Current<br>Monitors drive output current.<br>Unit is 0.01 A<br>Unit is not affected by Current Scale CS.      |
| Drive Terminal A1 Input          | MEMOBUS/Modbus (0x46)<br>Monitor parameter U1-13                                                                            |
| Main DC Voltage                  | Main Circuit DC Voltage<br>Monitor parameter U1-07                                                                          |
| Error Code                       | U2-01 converted using fault code table                                                                                      |
| F7-33 Alarm Code                 | Programmable: MEMOBUS/Modbus (0x7F)                                                                                         |
| F7-35 Terminal A2 Input          | Programmable: MEMOBUS/Modbus (0x4F)<br>Monitor parameter U1-14                                                              |
| F7-36 Drive Terminal<br>S1 to S7 | Programmable: MEMOBUS/Modbus (0x49)<br>Monitor parameter U1-10                                                              |
| F7-37 Terminal A3 Input          | Programmable: MEMOBUS/Modbus (0x50)                                                                                         |
| F7-38 PG Count Value<br>(CH 2)   | Programmable: MEMOBUS/Modbus (0xF1)<br>Serial interface Control Response                                                    |

## High Speed/Torque Status Input (Vendor Specific Yaskawa Electric (YE) Assy) - 166 (0xA6)

If an error occurs while trying to read from the dynamic parameters, the appropriate error bit in Assembly 166 will be set. If more information about the nature of the error is needed, the extended error status can be read explicitly through Class 4, Instance 0xA6, Attribute 0x64. This will return 20 Bytes with each dynamic parameter in Assembly 166 having a Byte dedicated to its extended error status.

| Output Instance | Word | Byte   | Bit 7                         | Bit 6                        | Bit 5                                     | Bit 4                                     | Bit 3                                   | Bit 2            | Bit 1 | Bit 0   |  |
|-----------------|------|--------|-------------------------------|------------------------------|-------------------------------------------|-------------------------------------------|-----------------------------------------|------------------|-------|---------|--|
|                 |      | 0      | Faulted                       | Alarm                        | Ready                                     | Speed<br>Agree                            | Fault Reset                             | REV<br>Running   | ZSP   | Running |  |
|                 | 0    | 1      | _                             | _                            | Multi-<br>Function<br>Photo-<br>coupler 2 | Multi-<br>Function<br>Photo-<br>coupler 1 | Multi-<br>Function<br>Digital<br>Output | LOCAL/<br>REMOTE | Uv    | oPE     |  |
|                 | 1    | 2      |                               |                              |                                           | Motor Spee                                | d (Low Byte)                            |                  |       |         |  |
|                 | 1    | 3      |                               |                              |                                           | Motor Speed                               | l (High Byte)                           |                  |       |         |  |
|                 | 2    | 4      |                               |                              | Torque                                    | Actual (Low                               | Byte), not su                           | pported          |       |         |  |
|                 | 2    | 5      |                               |                              | Torque                                    | Actual (High                              | 1 Byte), not su                         | pported          |       |         |  |
|                 | 3    | 6      |                               |                              | Р                                         | G Count Va                                | lue (Low Byte                           | e)               |       |         |  |
|                 | 5    | 7      |                               |                              | Р                                         | G Count Val                               | ue (High Byte                           | e)               |       |         |  |
|                 | 4    | 8      |                               | Frequency Command (Low Byte) |                                           |                                           |                                         |                  |       |         |  |
|                 |      | 9      | Frequency Command (High Byte) |                              |                                           |                                           |                                         |                  |       |         |  |
| 166             | 5    | 10     |                               | Output Frequency (Low Byte)  |                                           |                                           |                                         |                  |       |         |  |
| 100             |      | 11     |                               | Output Frequency (High Byte) |                                           |                                           |                                         |                  |       |         |  |
|                 | 6    | 12     | Output Current (Low Byte)     |                              |                                           |                                           |                                         |                  |       |         |  |
|                 |      | 13     | Output Current (High Byte)    |                              |                                           |                                           |                                         |                  |       |         |  |
|                 | 7    | 14     |                               |                              | Defaul                                    | Paramet<br>t: Terminal A                  | ter F7-35<br>A2 Input (Low              | v Byte)          |       |         |  |
|                 |      | 15     |                               |                              | Default                                   | Paramet<br>Terminal A                     | eter F7-35<br>A2 Input (High Byte)      |                  |       |         |  |
|                 | 0    | 16     |                               |                              | Main                                      | Circuit DC V                              | Voltage (Low                            | Byte)            |       |         |  |
|                 | 0    | 17     |                               |                              | Main                                      | Circuit DC V                              | /oltage (High                           | Byte)            |       |         |  |
|                 | 0    | 18     |                               |                              |                                           | Error Code                                | (Low Byte)                              |                  |       |         |  |
|                 | 9    | 19     |                               |                              |                                           | Error Code                                | (High Byte)                             |                  |       |         |  |
|                 | 10   | 20 <1> |                               |                              | Def                                       | Parame<br>ault: Alarm                     | ter F7-33<br>Code (Low B                | yte)             |       |         |  |
|                 | 10   | 21 <1> |                               |                              | Parame<br>ault: Alarm                     | Parameter F7-33<br>Alarm Code (High Byte) |                                         |                  |       |         |  |

### 9 Input Assemblies (Drive Produces)

| Output Instance | Word | Byte                | Bit 7                                                          | Bit 6                                                         | Bit 5                       | Bit 4                       | Bit 3                       | Bit 2                       | Bit 1                       | Bit 0                       |  |  |
|-----------------|------|---------------------|----------------------------------------------------------------|---------------------------------------------------------------|-----------------------------|-----------------------------|-----------------------------|-----------------------------|-----------------------------|-----------------------------|--|--|
|                 | 11   | 22 <b>&lt;1&gt;</b> |                                                                |                                                               | Defa                        | Paramet<br>ult: Output F    | er F7-34<br>Power (Low F    | Byte)                       |                             |                             |  |  |
|                 | 11   | 23 <1>              |                                                                | Parameter F7-34<br>Default: Output Power (High Byte)          |                             |                             |                             |                             |                             |                             |  |  |
|                 | 10   | 24 <b>&lt;1&gt;</b> |                                                                | Parameter F7-35<br>Default: Terminal A2 Input (Low Byte)      |                             |                             |                             |                             |                             |                             |  |  |
|                 | 12   | 25 <1>              |                                                                | Parameter F7-35<br>Default: Terminal A2 Input (High Byte)     |                             |                             |                             |                             |                             |                             |  |  |
|                 |      | 26 <b>&lt;1&gt;</b> |                                                                |                                                               | Default: T                  | Paramet<br>Ferminal S1 t    | er F7-36<br>to S7 Input (L  | low Byte)                   |                             |                             |  |  |
|                 | 13   | 27 <b>&lt;1&gt;</b> |                                                                |                                                               | Default: T                  | Paramet<br>erminal S1 t     | er F7-36<br>o S7 Input (H   | ligh Byte)                  |                             |                             |  |  |
|                 | 14   | 28 <1>              |                                                                | D                                                             | efault: Termi               | Paramet<br>inal A3 Input    | er F7-37<br>t (Low Byte),   | not supporte                | ed                          |                             |  |  |
|                 | 14   | 29 <b>&lt;1&gt;</b> |                                                                | D                                                             | efault: Termi               | Paramet<br>nal A3 Input     | er F7-37<br>(High Byte)     | , not supporte              | ed                          |                             |  |  |
|                 | 15   | 30 <1>              |                                                                |                                                               | Defaul                      | Paramet<br>t: PG Counte     | er F7-38<br>er (Ch2) (Low   | v Byte)                     |                             |                             |  |  |
|                 | 15   | 31 <1>              |                                                                |                                                               | Default                     | Paramet<br>PG Counte        | er F7-38<br>r (Ch2) (Higl   | n Byte)                     |                             |                             |  |  |
|                 | 16   | 32 <1>              | Parameter F7-39<br>Default: NetRef and NetCtrl (Low Byte)      |                                                               |                             |                             |                             |                             |                             |                             |  |  |
|                 |      | 52                  | _                                                              | _                                                             | _                           | -                           | _                           | -                           | NetCtrl                     | NetRef                      |  |  |
| 166             |      | 33 <1>              | Parameter F7-39<br>Default: NetRef and NetCtrl                 |                                                               |                             |                             |                             |                             |                             |                             |  |  |
|                 | 17   | 34 <1>              |                                                                | Parameter F7-40<br>Default: Drive Software Version (Low Byte) |                             |                             |                             |                             |                             |                             |  |  |
|                 |      | 35 <1>              | Parameter F7-40<br>Default: Drive Software Version (High Byte) |                                                               |                             |                             |                             |                             |                             |                             |  |  |
|                 | 10   | 36 <1>              | Parameter F7-41<br>Default: Not Used                           |                                                               |                             |                             |                             |                             |                             |                             |  |  |
|                 | 18   | 37 <1>              | Parameter F7-33<br>Default: Not Used                           |                                                               |                             |                             |                             |                             |                             |                             |  |  |
|                 | 10   | 38 <1>              |                                                                |                                                               |                             | Paramet<br>Default:         | er F7-33<br>Not Used        |                             |                             |                             |  |  |
|                 | 19   | 39 <1>              | Parameter F7-42<br>Default: Not Used                           |                                                               |                             |                             |                             |                             |                             |                             |  |  |
|                 | 20   | 40                  | _                                                              | _                                                             | _                           | _                           | _                           | _                           | Assy. 116<br>F7-32<br>Error | Assy. 116<br>F7-31<br>Error |  |  |
|                 | 20   | 41                  | Assy. 116<br>F7-30<br>Error                                    | Assy. 116<br>F7-29<br>Error                                   | Assy. 116<br>F7-28<br>Error | Assy. 116<br>F7-27<br>Error | Assy. 116<br>F7-26<br>Error | Assy. 116<br>F7-25<br>Error | Assy. 116<br>F7-24<br>Error | Assy. 116<br>F7-23<br>Error |  |  |
|                 | 21   | 42                  | -                                                              | -                                                             | -                           | -                           | _                           | -                           | Assy. 166<br>F7-42<br>Error | Assy. 166<br>F7-41<br>Error |  |  |
|                 |      | 43                  | Assy. 166<br>F7-40<br>Error                                    | Assy. 166<br>F7-39<br>Error                                   | Assy. 166<br>F7-38<br>Error | Assy. 166<br>F7-37<br>Error | Assy. 166<br>F7-36<br>Error | Assy. 166<br>F7-35<br>Error | Assy. 166<br>F7-34<br>Error | Assy. 166<br>F7-33<br>Error |  |  |

<1> Selectable with F7-33 to F7-42.

| Name        | Description                                                     |
|-------------|-----------------------------------------------------------------|
| Running     | Running<br>0: Stop<br>1: Forward or Reverse Running             |
| Zero Speed  | Zero Speed<br>0: Running<br>1: Stop or DC Injection Braking     |
| REV Running | Reverse Running<br>0: Not Reverse Running<br>1: Reverse Running |

| Nama                             | Description                                                                                                    |
|----------------------------------|----------------------------------------------------------------------------------------------------|
| Name                             | Description                                                                                                    |
| Fault Reset                      | Fault Reset command from Network<br>0: Fault Reset command is not from network<br>1: Fault Reset command is from network     |
| Speed Agree                      | Speed Agree         0: No Speed Agree         1: Speed Actual at speed reference                                             |
| Ready                            | Drive Ready<br>0: Not Ready<br>1: Ready                                                                                      |
| Alarm                            | Drive Alarm<br>0: No Drive Alarm<br>1: Alarm                                                                                 |
| Faulted                          | Drive Fault<br>0: No Drive Fault<br>1: Fault                                                                                 |
| oPE                              | oPE Fault<br>0: No oPE Fault<br>1: oPE                                                                                       |
| Uv                               | Undervoltage<br>0: No Undervoltage<br>1: Undervoltage                                                                        |
| LOCAL/REMOTE                     | Status of Run command from Network<br>0: Run command is not from network<br>1: Run command is from network                   |
| Multi-Function Digital<br>Output | Terminal MA/MB<br>0: MA/MB OFF<br>1: MA/MB ON<br>This function is enabled only when H2-01 is set to F.                       |
| Multi-Function<br>Photocoupler 1 | Terminal P1<br>0: Terminal P1 OFF<br>1: Terminal P1 ON                                                                       |
| Multi-Function<br>Photocoupler 2 | Terminal P2<br>0: Terminal P2 OFF<br>1: Terminal P2 ON                                                                       |
| Motor Speed                      | Monitor parameter U1-05                                                                                                    |
| Torque Reference                 | Not supported                                                                                                    |
| PG Count Value                   | Contained MEMOBUS/Modbus Address                                                                                             |
| Frequency Command                | Monitor parameter U1-01                                                                                                    |
| Output Frequency                 | Actual Drive Speed<br>Monitors drive output frequency.<br>Unit depends on o1-03.<br>Unit is not affected by Speed Scale SS.  |
| Output Current                   | Actual Output Current<br>Monitors drive output current.<br>Unit is 0.01 A<br>Unit is not affected by Current Scale CS.       |
| Drive Terminal A1 Input          | MEMOBUS/Modbus (0x46)<br>Monitor parameter U1-13                                                                             |
| Main DC Voltage                  | Main Circuit DC Voltage<br>Monitor parameter U1-07                                                                           |
| Error Code                       | U2-01 converted using fault code table                                                                                       |
| F7-33 Alarm Code                 | Programmable: MEMOBUS/Modbus (0x7F)                                                                                          |
| F7-35 Terminal A2 Input          | Programmable: MEMOBUS/Modbus (0x4F)<br>Monitor parameter U1-14                                                               |
| F7-36 Drive Terminal<br>S1 to S7 | Programmable: MEMOBUS/Modbus (0x49)<br>Monitor parameter U1-10                                                               |
| F7-37 Terminal A3 Input          | Programmable: MEMOBUS/Modbus (0x50)                                                                                          |
| F7-38 PG Count Value<br>(CH 2)   | Programmable: MEMOBUS/Modbus (0xF1)<br>Serial interface Control Response                                                     |
| F7-39 NetRef (Status)            | Status of reference command from Network<br>0: Reference command is not from network<br>1: Reference command is from network |

| Name                            | Description                                                    |  |
|---------------------------------|----------------------------------------------------------------|--|
| F7-40 Drive Software<br>Version | Programmable: MEMOBUS/Modbus (0x4D)<br>Monitor parameter U1-25 |  |

Possible extended error codes are listed in *Table 13* and *Table 14*. If an error occurs, extended error code 0x02 (Register number failure) is usually set.

| Table 13 | Extended | Frror | Codes | for | Assembly   | 116/166   |
|----------|----------|-------|-------|-----|------------|-----------|
|          | LALEHUEU |       | Coues | 101 | ASSCIIIDIN | / 110/100 |

| Error Code | Description               |
|------------|---------------------------|
| 0x00       | No error                  |
| 0x01       | Sub function code failure |
| 0x02       | Register number failure   |
| 0x21       | Limit check error failure |
| 0x22       | Write failure             |
| 0x23       | Write failure at Uv       |
| 0x24       | Write failure at busy     |

#### Table 14 Extended Error Codes in Class 0x04 Instance 0xA6 Attribute 0x64

| Dynamic Parameter | Byte Containing Extended Error Code |
|-------------------|-------------------------------------|
| F7-23             | Byte 0                              |
| F7-24             | Byte 1                              |
| F7-25             | Byte 2                              |
| F7-26             | Byte 3                              |
| F7-27             | Byte 4                              |
| F7-28             | Byte 5                              |
| F7-29             | Byte 6                              |
| F7-30             | Byte 7                              |
| F7-31             | Byte 8                              |
| F7-32             | Byte 9                              |
| F7-33             | Byte 10                             |
| F7-34             | Byte 11                             |
| F7-35             | Byte 12                             |
| F7-36             | Byte 13                             |
| F7-37             | Byte 14                             |
| F7-38             | Byte 15                             |
| F7-39             | Byte 16                             |
| F7-40             | Byte 17                             |
| F7-41             | Byte 18                             |
| F7-42             | Byte 19                             |

# 10 General Class Objects

# Identity Object 1 (Class 0x01)

### Services Supported

| Service Code No. (Hex) | Service Name         |  |  |  |  |
|------------------------|----------------------|--|--|--|--|
| 01                     | Get Attribute All    |  |  |  |  |
| 05                     | Reset                |  |  |  |  |
| 0E                     | Get Attribute Single |  |  |  |  |

#### Attributes Supported

| Instance<br>ID | Attribute | Name                        | Description                                                                       | Get | Set | Size                 | Range | Default                             |
|----------------|-----------|-----------------------------|-----------------------------------------------------------------------------------|-----|-----|----------------------|-------|-------------------------------------|
| 0              | 1         | Object Software<br>Revision | Identity Object software revision                                                 | 0   | _   | Word                 | _     | 1                                   |
| 1              | 1         | Vendor ID                   | Manufacturer code.<br>44 (2C H): Yaskawa Electric                                 | 0   | _   | Word                 | _     | 44 (Yaskawa)                        |
| 1              | 2         | Device Type                 | Device profile.<br>The profile for this product is an AC<br>drive.<br>2: AC drive | 0   | _   | Word                 | _     | 2 (AC drives)                       |
| 1              | 3         | Product Code                | Product codes determined by the manufacturer.                                     | 0   | _   | Word                 | _     | <1>                                 |
| 1              | 4         | Revision                    | Software revision for the option.                                                 | 0   | —   | Word                 | -     | Depends on software                 |
| 1              | 5         | Status                      | Shows the communication status for the drive.                                     | 0   | _   | Word                 | _     | 0                                   |
| 1              | 6         | Serial Number               | Option serial number                                                              | 0   | —   | Long                 | -     | Each unit is unique                 |
| 1              | 7         | Product Name                | Product name                                                                      | 0   | -   | String<br>(14 Bytes) | _     | Product-dependent<br>(i.e., CIMR-X) |
| 1              | 8         | State                       | Operation status of the drive.<br>3: Drive ready<br>4: Fault                      | 0   | _   | Byte                 | _     | 3<br>State of the drive             |

<1> Product code is 2 Bytes. The first Byte is the drive type and the second Byte is the model number of the drive.

# Assembly Object 4 (Class 0x04)

#### Services Supported

| Service Code No. (Hex) | Service Name         |
|------------------------|----------------------|
| 0E                     | Get Attribute Single |
| 10                     | Set Attribute Single |

#### Attributes Supported

| Instance<br>ID | Attribute | Name                        | Description                                                           | Get | Set | Size          | Range | Default           |
|----------------|-----------|-----------------------------|-----------------------------------------------------------------------|-----|-----|---------------|-------|-------------------|
| 0              | 1         | Object Software<br>Revision | Show the EtherNet Object software revision.                           | 0   | _   | Word          | _     | 2                 |
| 20             | 3         | Data                        | Same function as the Basic Speed<br>Control<br>(Output Assembly)      | 0   | 0   | Array 4 Bytes | Ι     | 00 00 00 00       |
| 21             | 3         | Data                        | Same function as the Extended Speed<br>Control<br>(Output Assembly)   | 0   | 0   | Array 4 Bytes | Ι     | 00 00 00 00       |
| 22             | 3         | Data                        | Same function as the Speed and Torque<br>Control<br>(Output Assembly) | 0   | 0   | Array 6 Bytes | _     | 00 00 00 00 00 00 |

### 10 General Class Objects

| Instance<br>ID | Attribute | Name | Description                                                                    | Get | Set | Size              | Range | Default                                                  |
|----------------|-----------|------|--------------------------------------------------------------------------------|-----|-----|-------------------|-------|----------------------------------------------------------|
| 23             | 3         | Data | Same function as the Extended Speed<br>and Torque Control<br>(Output Assembly) | 0   | 0   | Array 6 Bytes     | _     | 00 00 00 00 00 00                                        |
| 70             | 3         | Data | Same function as the Basic Speed<br>Control<br>(Input Assembly)                | 0   | _   | Array 4 Bytes     | _     | 00 00 00 00                                              |
| 71             | 3         | Data | Same function as the Extended Speed<br>Control<br>(Input Assembly)             | 0   | _   | Array 4 Bytes     | _     | 00 00 00 00                                              |
| 72             | 3         | Data | Same function as the Extended Speed<br>and Torque Control<br>(Input Assembly)  | 0   | _   | Array 6 Bytes     | _     | 00 00 00 00 00 00                                        |
| 73             | 3         | Data | Same function as the Speed Control (Input Assembly)                            | 0   | -   | Array 6 Bytes     | -     | 00 00 00 00 00 00                                        |
| 100            | 3         | Data | Same function as the MEMOBUS/<br>Modbus Message Command (Output<br>Assembly)   | 0   | 0   | Array 5 Bytes     | _     | 00 00 00 00 00                                           |
| 101            | 3         | Data | Same function as the Standard Control<br>(Output Assembly)                     | 0   | 0   | Array 8 Bytes     | _     | 00 00 00 00 00 00 00 00                                  |
| 115            | 3         | Data | Same function as the Extended Speed/<br>Torque Control (Output Assembly)       | 0   | 0   | Array 40<br>Bytes | _     | $\begin{array}{cccccccccccccccccccccccccccccccccccc$     |
| 116            | 3         | Data | Same function as the High Speed/<br>Torque Control (Output Assembly)           | 0   | 0   | Array 44<br>Bytes | _     | $\begin{array}{c} 00 \ 00 \ 00 \ 00 \ 00 \ 00 \ 00 \ 00$ |
| 150            | 3         | Data | Same function as the MEMOBUS/<br>Modbus Message Command (Input<br>Assembly)    | 0   | _   | Array 5 Bytes     | _     | 00 00 00 00 00                                           |
| 151            | 3         | Data | Same function as the Standard Status<br>(Input Assembly)                       | 0   | -   | Array 8 Bytes     | -     | 00 00 00 00 00 00 00 00                                  |
| 155            | 3         | Data | Same function as the Extended Speed/<br>Torque Status (Input Assembly)         | 0   | _   | Array 40<br>Bytes | _     | $\begin{array}{cccccccccccccccccccccccccccccccccccc$     |
| 166            | 3         | Data | Same function as the High Speed/<br>Torque Status (Input Assembly)             | 0   | _   | Array 44<br>Bytes | _     | $\begin{array}{cccccccccccccccccccccccccccccccccccc$     |

# Motor Data Object 40 (Class 0x28)

# Services Supported

| Service Code No. (Hex) | Service Name         |
|------------------------|----------------------|
| 0E                     | Get Attribute Single |
| 10                     | Set Attribute Single |

#### 10 General Class Objects

#### Attributes Supported

| Instance<br>ID | Attribute | Name                        | Description                                                                                                    | Get | Set | Size | Range | Default                                          |
|----------------|-----------|-----------------------------|----------------------------------------------------------------------------------------------------|-----|-----|------|-------|--------------------------------------------------|
| 0              | 1         | Object Software<br>Revision | Motor Data Object software revision.                                                                                                    | 0   | -   | Word | -     | 1                                                |
| 1              | 3         | Motor Type                  | Differs depending on selected motor<br>control mode.<br>When set to OLV/PM (A1-02 = 5),<br>value becomes 3 (PM motor).<br>Else, set the value to 7 (Induction<br>motor). | О   | _   | Byte | _     | Depends on A1-02,<br>Control Method<br>Selection |
| 1              | 6         | Rated Current<br>[0.1 A]    | Motor rated current.<br>Displayed in 0.1 A units. Changes<br>according to the current scale (CS).                                                                        | 0   | 0   | Byte | _     | Depends on capacity                              |
| 1              | 7         | Rated Voltage<br>[1V]       | Motor rated voltage.<br>Displayed in 1 V units. Changes<br>according to the voltage scale (VS).                                                                          | 0   | 0   | Byte | _     | Depends on capacity                              |

# Control Supervisor Object 41 (Class 0x29)

### Services Supported

| Service Code No. (Hex) | Service Name         |
|------------------------|----------------------|
| 0E                     | Get Attribute Single |
| 10                     | Set Attribute Single |
| 05                     | Reset                |

### Attributes Supported

| Instance<br>ID | Attribute | Name                           | Description                                                                                                    | Get | Set | Size | Range | Default |
|----------------|-----------|--------------------------------|----------------------------------------------------------------------------------------------------|-----|-----|------|-------|---------|
| 0              | 1         | Object Software<br>Revision    | Revision number of the Control<br>Supervisor Object.                                                                                           | 0   | _   | Word | -     | 1       |
| 1              | 3         | Run 1 (Forward<br>Run Command) | Forward Running<br>0: Stop<br>1: Forward Running                                                                                               | 0   | 0   | Byte | 0, 1  | 0       |
| 1              | 4         | Run 2 (Reverse<br>Run Command) | Reverse Running<br>0: Stop<br>1: Reverse Running                                                                                               | 0   | 0   | Byte | 0, 1  | 0       |
| 1              | 5         | NetCtrl<br>(Command)           | Run command from Network<br>0: Depends on b1-02<br>1: Enables the run command from<br>network                                                  | 0   | 0   | Byte | 0, 1  | 0       |
| 1              | 6         | State                          | Drive Status<br>2: Not Ready<br>3: Ready (Stopped)<br>4: Enabled (Run command present)<br>5: Deceleration to Stop<br>6: Fault Stop<br>7: Fault | 0   | _   | Byte | _     | 3       |
| 1              | 7         | Running 1<br>(FWD)             | Forward Running<br>0: Stop<br>1: Forward Running                                                                                               | 0   | _   | Byte | _     | 0       |
| 1              | 8         | Running 1<br>(REV)             | Reverse Running<br>0: Stop<br>1: Reverse Running                                                                                               | 0   | _   | Byte | _     | 0       |
| 1              | 9         | Ready                          | Drive Ready<br>0: Not Ready<br>1: Ready                                                                                                    | 0   | -   | Byte | _     | 1       |
| 1              | 10        | Faulted                        | Drive Fault<br>0: No Drive Fault<br>1: Fault                                                                                                   | 0   | -   | Byte | _     | 0       |

| Instance<br>ID | Attribute | Name                         | Description                                                                                                    | Get | Set | Size | Range | Default |
|----------------|-----------|------------------------------|----------------------------------------------------------------------------------------------------|-----|-----|------|-------|---------|
| 1              | 11        | Warning                      | Warning<br>0: No Warning<br>1: Warning                                                                                     | 0   | _   | Byte | _     | 0       |
| 1              | 12        | Fault Reset                  | Fault Reset<br>0: No Fault Reset<br>1: Fault Reset                                                                         | 0   | 0   | Byte | 0, 1  | 0       |
| 1              | 13        | Fault Code                   | Current Fault<br><i>Refer to Option Fault Code</i><br><i>Conversion Table on page 45</i> for<br>details.                   | 0   | _   | Word | _     | 0000    |
| 1              | 15        | Control from<br>Net (Status) | Run Command from the option<br>0: The Run command is not from the<br>option<br>1: Enables the Run command from<br>option   | 0   | -   | Byte | _     | 0       |
| 1              | 16        | NetFaultMode                 | Normal 2 (Vendor Specific)                                                                                                 | 0   | -   | Byte | _     | 2       |
| 1              | 17        | Force Fault                  | External Fault<br>0: No External Fault<br>1: External Fault (EF0)<br>Triggered by the rising edge of the<br>signal.        | 0   | 0   | Byte | 0, 1  | 0       |
| 1              | 18        | Force Status                 | External Fault status<br>0: No External Fault<br>1: External Fault (EF0)<br>Triggered by the rising edge of the<br>signal. | 0   | _   | Byte | _     | 0       |

# Option Fault Code Conversion Table

| Drive Fault Code (Hex)<br>(MEMOBUS/Modbus 0080 Hex) | Option Fault Code (Hex) | Description                        |  |  |
|-----------------------------------------------------|-------------------------|------------------------------------|--|--|
| 2                                                   | 3220                    | DC Bus Undervolt (Uv1)             |  |  |
| 3                                                   | 5110                    | CTL PS Undervolt (Uv2)             |  |  |
| 4                                                   | 3222                    | MC Answerback (Uv3)                |  |  |
| 5                                                   | 2130                    | Short Circuit (SC)                 |  |  |
| 6                                                   | 2120                    | Ground Fault (GF)                  |  |  |
| 7                                                   | 2300                    | Over Current (oC)                  |  |  |
| 8                                                   | 3210                    | DC Bus Overvolt (ov)               |  |  |
| 9                                                   | 4200                    | Heatsink Overtemp (oH)             |  |  |
| 10                                                  | 4210                    | Heatsink Max Temp (oH1)            |  |  |
| 11                                                  | 2220                    | Motor Overload (oL1)               |  |  |
| 12                                                  | 2200                    | Drive Overload (oL2)               |  |  |
| 13                                                  | 2221                    | Overtorque Det 1 (oL3)             |  |  |
| 14                                                  | 2222                    | Overtorque Det 2 (oL4)             |  |  |
| 15                                                  | 7110                    | DynBrk Transistor (rr)             |  |  |
| 16                                                  | 7112                    | DynBrk Resistor (rH)               |  |  |
| 17                                                  | 9000                    | External Fault 3 (EF3)             |  |  |
| 18                                                  | 9000                    | External Fault 4 (EF4)             |  |  |
| 19                                                  | 9000                    | External Fault 5 (EF5)             |  |  |
| 20                                                  | 9000                    | External Fault 6 (EF6)             |  |  |
| 21                                                  | 9000                    | External Fault 7 (EF7)             |  |  |
| 27                                                  | 3130                    | Input Phase Loss (PF)              |  |  |
| 28                                                  | 3130                    | Output Phase Loss (LF)             |  |  |
| 29                                                  | 5210                    | Motor Overheat 1 (PTC Input) (oH3) |  |  |
| 30                                                  | 5300                    | Operator Disconnected (oPr)        |  |  |
| 31                                                  | 6320                    | EEPROM R/W Error (Err)             |  |  |
| 32                                                  | 3210                    | Motor OverHeat 2 (PTC Input) (oH4) |  |  |

| Drive Fault Code (Hex)<br>(MEMOBUS/Modbus 0080 Hex) | Option Fault Code (Hex) | Description                              |
|-----------------------------------------------------|-------------------------|------------------------------------------|
| 33                                                  | 7500                    | MEMBOUS/Modbus Com Fault (CE)            |
| 34                                                  | 7500                    | EtherNet/IP Communication Error (bUS)    |
| 37                                                  | 8321                    | Out of Control (CF)                      |
| 39                                                  | 9000                    | External Fault 0 (EF0)                   |
| 40                                                  | 8000                    | PID Feedback Loss (FbL)                  |
| 41                                                  | 8000                    | Undertorque Detection 1 (UL3)            |
| 42                                                  | 8000                    | Undertorque Detection 2 (UL4)            |
| 43                                                  | 8000                    | High Slip Braking oL (oL7)               |
| 54                                                  | 8000                    | Current Imbalance (LF2)                  |
| 55                                                  | 8000                    | Pull-Out Detection (STo)                 |
| 59                                                  | 1000                    | Too Many Speed Search Restarts (SEr)     |
| 65                                                  | 8000                    | Excessive PID Feedback (FbH)             |
| 66                                                  | 9000                    | External Fault (input terminal S1) (EF1) |
| 67                                                  | 9000                    | External Fault (input terminal S2) (EF2) |
| 38                                                  | 8000                    | Mechanical Weakening Detection 1 (oL5)   |
| 39                                                  | 8000                    | Mechanical Weakening Detection 2 (UL5)   |
| 70                                                  | 5000                    | Current Offset Fault (CoF)               |
| 73                                                  | 8000                    | DriveWorksEZ Fault (dwFL)                |
| _                                                   | 1000                    | Other faults                             |

# ♦ AC/DC Drive Object 42 (Class 0x2A)

### Services Supported

| Service Code No. (Hex) | Service Name         |  |  |  |  |
|------------------------|----------------------|--|--|--|--|
| 0E                     | Get Attribute Single |  |  |  |  |
| 10                     | Set Attribute Single |  |  |  |  |

#### ■ Attributes Supported

| Instance<br>ID | Attribute | Name                        | Description                                                                                                    | Get | Set | Size | Range  | Default |
|----------------|-----------|-----------------------------|----------------------------------------------------------------------------------------------------|-----|-----|------|--------|---------|
| 0              | 1         | Object Software<br>Revision | Revision number of AC/DC drive object                                                                                            | 0   | -   | Word | -      | 1       |
| 1              | 3         | AtReference                 | Speed Agree<br>0: –<br>1: Speed Agree                                                                                            | 0   | _   | Byte | _      | 0       |
| 1              | 4         | NetRef<br>(Command)         | Status of reference command from<br>EtherNet/ IP<br>0: Reference command not from option<br>1: Reference command from the option | 0   | 0   | Byte | _      | 0       |
| 1              | 6         | Drive Mode                  | Drive control mode.<br>0: V/f<br>1: OLV<br>2: OLV for PM (Read only)                                                             | 0   | 0   | Byte | 0 to 2 | 0       |
| 1              | 7         | Speed Actual                | Actual drive speed.<br>Unit is not affected by Speed Scale<br>(SS).                                                              | 0   | _   | Word | _      | 3       |
| 1              | 8         | Speed Reference             | Frequency Reference.<br>Monitors the drive frequency<br>reference.<br>Unit is not affected by Speed Scale<br>(SS).               | 0   | 0   | Word | _      | 0       |

| Instance<br>ID | Attribute | Name                                        | Description                                                                                                    | Get | Set | Size | Range     | Default          |
|----------------|-----------|---------------------------------------------|----------------------------------------------------------------------------------------------------|-----|-----|------|-----------|------------------|
| 1              | 9         | Current Actual                              | Actual Output Current.<br>Display is in the following units:<br>BA0001 to BA0018, 2A0001 to<br>2A0040, 4A0001 to 4A0023: 0.01 A<br>units.<br>2A0056 to 2A0069, 4A0031 to<br>4A0038: 0.1 A units.<br>Unit is not affected by Current Scale<br>(CS). | 0   | _   | Word | _         | 0                |
| 1              | 11        | Torque Actual                               | Not supported                                                                                                    | 0   | _   | Word | _         | 0                |
| 1              | 12        | Torque<br>Reference                         | Not supported                                                                                                    | 0   | _   | Word | _         | 0                |
| 1              | 15        | Power Actual (W)                            | Drive Output Power Unit is affected by Power Scale (PS).                                                                                                    | 0   | -   | Word | -         | 0                |
| 1              | 16        | Input Voltage<br>(V)                        | Drive Input Voltage<br>Unit is affected by Voltage Scale (VS).                                                                                                    | 0   | -   | Word | -         | Dep. on capacity |
| 1              | 17        | Output Voltage<br>(V)                       | Drive Output Voltage<br>Unit is affected by Voltage Scale (VS).                                                                                                    | 0   | -   | Word | -         | 0                |
| 1              | 18        | Accel Time (ms)                             | Acceleration Time 1 (C1-01)<br>Units set in parameter C1-10.<br>Unit is affected by Time Scale (TS).                                                                                                    | 0   | 0   | Word | _         | 2710H            |
| 1              | 19        | Decel Time (ms)                             | Acceleration Time 1 (C1-02)<br>Units set in parameter C1-10.<br>Unit is affected by Time Scale (TS).                                                                                                    | 0   | 0   | Word | _         | 2710Н            |
| 1              | 20        | Low Speed<br>Limit Percent of<br>Max Speed  | Frequency Reference Lower Limit<br>(d2-02)                                                                                                    | 0   | 0   | Word | 0 to 1100 | 0                |
| 1              | 21        | High Speed<br>Limit Percent of<br>Max Speed | Frequency Reference Upper Limit<br>(d2-01)                                                                                                    | 0   | 0   | Word | 0 to 1100 | 3E8H             |
| 1              | 22        | Speed Scale<br>(-15 to 15)                  | Setting for F7-17, scale of units for speed related data.                                                                                                    | 0   | 0   | Byte | -15 to 15 | 0                |
| 1              | 23        | Current Scale<br>(-15 to 15)                | Setting for F7-18, scale of units for current related data.                                                                                                    | 0   | 0   | Byte | -15 to 15 | 0                |
| 1              | 24        | Torque Scale<br>(-15 to 15)                 | Setting for F7-19, scale of units for torque related data.                                                                                                    | 0   | 0   | Byte | -15 to 15 | 0                |
| 1              | 26        | Power Scale<br>(-15 to 15)                  | Setting for F7-20, scale of units for power related data.                                                                                                    | 0   | 0   | Byte | -15 to 15 | 0                |
| 1              | 27        | Voltage Scale<br>(-15 to 15)                | Setting for F7-21, scale of units for voltage related data.                                                                                                    | 0   | 0   | Byte | -15 to 15 | 0                |
| 1              | 28        | Time Scale<br>(-15 to 15)                   | Setting for F7-22, scale of units for speed related data.                                                                                                    | 0   | 0   | Byte | -15 to 15 | 0                |
| 1              | 29        | Reference from<br>Net (Status)              | Status of Reference Command<br>(1 = Network).<br>0: As set by the drive parameters<br>1: Network                                                                                                    | 0   | _   | Byte | _         | 0                |

# DLR Object 71 (Class 0x47)

Device Level Ring (DLR) is a layer 2 protocol allowing for redundancy in EtherNet/IP based ring topology networks. DLR allows devices to be placed in a ring to reduce the need for switch hardware and cabling and allow for the detection and recovery of faults in the ring. This option is a beacon based ring node implementation.

To set up a DLR network, configure a supervisor on the network prior to connecting and powering on all devices in the ring. Establishing a ring without an active supervisor may cause a loss of communication to devices on the ring.

The supervisor precedence must be configured when setting up the supervisor. Typically, the default beacon rate is 400 ms to allow for faster fault detection and recovery period and should be fast enough for devices to recover on the ring without losing an I/O connection. The precedence value for the supervisor is used when more than one supervisor is present. When two supervisors are on the network, the supervisor with the higher MAC address will become the supervisor and the other will become a backup supervisor.

Yaskawa recommends that all devices in the ring be DLR capable. Add non-DLR devices to the ring through a DLR-capable device, such as a 3-port ETAP.

Ensure that non-DLR devices placed in the ring meet the following requirements:

- Disable MAC address learning
- Do not use multicast filtering
- Preserve VLAN tags.

Make sure that all switches in the ring are DLR-aware. Switches in the ring that are not DLR-aware may cause undesired behavior due to MAC address learning of the supervisor beacon packets being received on two different switch ports.

Be sure to set the RPI only as fast as needed to limit the network traffic. Yaskawa supports RPIs down to 10 ms. However, if a slower level of control is acceptable, a slower RPI setting will reduce network traffic.

Yaskawa also recommends setting up and configuring all devices prior to completing the ring by leaving one cable disconnected. Make the last connection after configuring the nodes and supervisor.

Note: DLR is supported in option software versions VST800341 and later.

#### Services Supported

| Service Code No. (Hex) | Service Name         |  |  |  |  |
|------------------------|----------------------|--|--|--|--|
| 01                     | Get Attribute All    |  |  |  |  |
| 10                     | Set Attribute Single |  |  |  |  |

#### Attributes Supported

| Instance<br>ID | Attribute | Name                            | Description                                                                                                    | Get | Set | Size   | Range  | Default    |
|----------------|-----------|---------------------------------|----------------------------------------------------------------------------------------------------|-----|-----|--------|--------|------------|
| 0              | 1         | Object Software<br>Revision     | Revision number of the DLR Object                                                                                                    | 0   | -   | Word   | _      | 3          |
| 1              | 1         | Network<br>Topology             | Current network topology mode<br>0: Linear<br>1: Ring                                                                                              | 0   | _   | Byte   | 0, 1   | 0          |
| 1              | 2         | Network Status                  | Current status of network<br>0: Normal<br>1: Ring fault<br>2: Unexpected loop detected<br>3: Partial network fault<br>4: Rapid fault/restore cycle | О   | _   | Byte   | 0 to 4 | _          |
| 1              | 10        | Active<br>Supervisor<br>Address | Struct of:<br>Supervisor IP Address = Long<br>Supervisor MAC Address = Array of<br>bytes                                                           | 0   | _   | Struct | _      | _          |
| 1              | 12        | Capability Flags                | Describes DLR capabilities                                                                                                    | 0   | -   | Long   | -      | 0x00000002 |

Note: "Get Attribute All" Service shall report in attribute ascending order.

## QoS Object 72 (Class 0x48)

#### Services Supported

| Service Code No. (Hex) | Service Name         |  |  |  |  |
|------------------------|----------------------|--|--|--|--|
| 0E                     | Get Attribute Single |  |  |  |  |
| 10                     | Set Attribute Single |  |  |  |  |

#### Attributes Supported

| Instance<br>ID | Attribute | Name                        | Description                                                           | Get | Set | Size | Range   | Default |
|----------------|-----------|-----------------------------|-----------------------------------------------------------------------|-----|-----|------|---------|---------|
| 0              | 1         | Object Software<br>Revision | Revision number of the QoS Object                                     | 0   | _   | Word | -       | 1       |
| 1              | 4         | DCSP Urgent                 | DSCP value for CIP transport class 0/1<br>Urgent priority messages    | 0   | 0   | Byte | 0 to 63 | 55      |
| 1              | 5         | DSCP<br>Scheduled           | DSCP value for CIP transport class 0/1<br>Scheduled priority messages | 0   | 0   | Byte | 0 to 63 | 47      |
| 1              | 6         | DSCP High                   | DSCP value for CIP transport class 0/1<br>High priority messages      | 0   | 0   | Byte | 0 to 63 | 43      |

| Instance<br>ID | Attribute | Name          | Description                                                                                 | Get | Set | Size | Range   | Default |
|----------------|-----------|---------------|---------------------------------------------------------------------------------------------|-----|-----|------|---------|---------|
| 1              | 7         | DSCP Low      | DSCP value for CIP transport class 0/1<br>Low priority messages                             | 0   | 0   | Byte | 0 to 63 | 31      |
| 1              | 8         | DSCP Explicit | DSCP value for CIP explicit messages<br>and all other EtherNet/IP encapsulation<br>messages | 0   | 0   | Byte | 0 to 63 | 27      |

# TCP/IP Object 245 (Class 0xF5)

## Services Supported

| Service Code No. (Hex) | Service Name         |  |  |  |  |
|------------------------|----------------------|--|--|--|--|
| 01                     | Get Attribute All    |  |  |  |  |
| 0E                     | Get Attribute Single |  |  |  |  |
| 10                     | Set Attribute Single |  |  |  |  |

### Attributes Supported

| Instance<br>ID | Attribute | Name                        | Description                                                                                                    | Get | Set | Size   | Range   | Default                    |
|----------------|-----------|-----------------------------|----------------------------------------------------------------------------------------------------|-----|-----|--------|---------|----------------------------|
| 0              | 1         | Object Software<br>Revision | Revision number of the TCP/IP Object                                                                                                    | 0   | -   | Word   | _       | 1                          |
| 1              | 1         | Status                      | Bits 0-3 = Interface Status<br>0: Interface has not been configured<br>1: Interface Configuration is valid,<br>obtained from BOOTP, DHCP, or<br>NVRAM<br>2: Interface Configuration is valid and<br>obtained from hardware settings<br>3: Reserved<br>Bit 4 = Multicast Pending<br>Bits 5-31 = Reserved | 0   | _   | DWord  | _       | _                          |
| 1              | 2         | Configuration<br>Capability | Bit 0 = BOOTP Client<br>Bit 1 = DNS Client<br>Bit 2 = DHCP Client<br>Bit 3 = DHCP-DNS Update<br>Bit 4 = Configuration Settable<br>Bits 5-31 = Reserved                                                                                                    | 0   | _   | DWord  | _       | _                          |
| 1              | 3         | Configuration<br>Control    | Bits 0-3 = Startup Configuration<br>0: NVRAM<br>1: BOOTP<br>2: DHCP<br>3: Reserved<br>Bit 4 =DNS Enabled (not supported)<br>Bits 5-31 = Reserved                                                                                                    | 0   | 0   | DWord  | _       | _                          |
| 1              | 4         | Physical Link               | Struct of:<br>Path Size: 0<br>Path: 0                                                                                                    | 0   | -   | Struct | _       | 02H 00H 20H<br>F6H 24H 01H |
| 1              | 5         | Interface<br>Configuration  | Struct of:<br>IP Address = Long<br>Subnet Mask = Long<br>Gateway Address = Long<br>Name Server1 = Long<br>Name Server2 = Long<br>Domain Name = STRING                                                                                                    | 0   | 0   | Struct | _       | _                          |
| 1              | 6         | Host Name                   | Host Name                                                                                                    | 0   | 0   | STRING | 64 char | Null                       |
| 1              | 10        | Select ACD                  | Activates use of ACD<br>0: Disable ACD<br>1: Enable ACD                                                                                                    | 0   | 0   | BOOL   | 0, 1    | 1                          |
| 1              | 11        | Last Conflict<br>Detected   | Structure containing information<br>related to the last conflict detected.<br>Struct of:<br>Bit 0: ACD Activity<br>Bits 1-7: Remote MAC<br>Bits 8-36: ARP PDU                                                                                                    | 0   | 0   | Struct | _       | _                          |

Note: "Get Attributes All" Service shall report in attribute ascending order.

# Ethernet Link Object 246 (Class 0xF6)

# Services Supported

| Service Code No. (Hex) | Service Name         |
|------------------------|----------------------|
| 01                     | Get Attribute All    |
| 0E                     | Get Attribute Single |
| 10                     | Set Attribute Single |

#### Attributes Supported

| Instance<br>ID | Attribute | Name                        | Description                                                                                                    | Get | Set | Size                | Range | Default |
|----------------|-----------|-----------------------------|----------------------------------------------------------------------------------------------------|-----|-----|---------------------|-------|---------|
| 0              | 1         | Object Software<br>Revision | Revision number of the TCP/IP Object                                                                                                    | 0   | _   | Word                | _     | 3       |
| 0              | 2         | Max Instance                | _                                                                                                    | 0   | _   | UINT                | _     | 2       |
| 0              | 3         | Number of<br>Instances      | -                                                                                                    | 0   | -   | UINT                | -     | 2       |
| 1              | 1         | Interface Speed             | Interface speed currently in use                                                                                                    | 0   | -   | UDINT               | _     | _       |
| 1              | 2         | Interface Flags             | Bit 0 = Link Status<br>Bit 1 = Duplex (0: Half/1: Full)<br>Bits 2-4 = Negotiation Status<br>0: In progress<br>1: Auto-negotiate failed<br>2: Speed found, duplex not found<br>3: Successful<br>4: Not attempted<br>Bit 5 = Manual Setting requires restart<br>Bit 6 = Local hardware fault<br>Bits 7-31 = Reserved | 0   | _   | DWord               | _     | _       |
| 1              | 3         | Physical<br>Address (MAC)   | MAC address                                                                                                    | 0   | -   | Array of 6<br>Bytes | _     | _       |
| 1              | 6         | Interface<br>Control        | Struct of:<br>Control Bits: Word<br>Bit 0 = Auto-negotiate<br>Bit 1 = Forced Duplex Mode<br>Bits 2-15 = Reserved<br>Forced Int Speed: Word                                                                                                    | _   | 0   | Struct              | _     | _       |
| 1              | 10        | Interface Label             | _                                                                                                    | 0   | -   | Short String        | -     | Port 1  |
| 2              | 1         | Interface Speed             | Interface speed currently in use                                                                                                    | 0   | -   | UDINT               | -     | -       |
| 2              | 2         | Interface Flags             | Bit 0 = Link Status<br>Bit 1 = Duplex (0: Half/1: Full)<br>Bits 2-4 = Negotiation Status<br>0: In progress<br>1: Auto-negotiate failed<br>2: Speed found, duplex not found<br>3: Successful<br>4: Not attempted<br>Bit 5 = Manual Setting requires restart<br>Bit 6 = Local hardware fault<br>Bits 7-31 = Reserved | О   | _   | DWord               | _     | _       |
| 2              | 6         | Interface<br>Control        | Struct of:<br>Control Bits: Word<br>Bit 0 = Auto-negotiate<br>Bit 1 = Forced Duplex Mode<br>Bits 2-15 = Reserved<br>Forced Int Speed: Word                                                                                                    | -   | 0   | Struct              | _     | -<br>-  |
| 2              | 10        | Interface Label             | -                                                                                                    | 0   | -   | Short String        | -     | Port 2  |

Note: "Get Attributes All" Service shall report in attribute ascending order.

# 11 Vendor-Specific (Yaskawa) Class Objects

## Yaskawa Drive Parameters Object 100 (Class 0x64)

#### Services Supported

| Service Code No. (Hex) | Service Name         |
|------------------------|----------------------|
| 0E                     | Get Attribute Single |
| 10                     | Set Attribute Single |

This is a dynamic explicit Class Object. With this Class object any drive parameter with a MEMOBUS/Modbus address greater than 0x00FF can be accessed. The mapping of Class Object instance/attribute to MEMOBUS/Modbus address is as follows.

Given a typical MEMOBUS/Modbus Address of 0xXXYY

The EtherNet/IP Instance value is equal to XX

The EtherNet/IP Attribute value is equal to YY

As an example, to access parameter b5-12 (MEMOBUS/Modbus Address =0x01B0)

Class Object is 100 (0x64) (Always for this Class Object)

Instance = 0x01

Attribute =  $0 \times B0$ 

#### Storing Changed Parameters

Writing a zero to 0x0900 (Enter) stores changed parameters to the non-volatile memory of the drive. Writing a 0 to 0x0910 (Accept) allows the drive to use the changed parameters. Reading Enter Command 0x0900 or Accept Command 0x910 will always return a value of 0x0001.

#### Performing a RAM-ENTER to Store Register Data

Parameter H5-11 is used to decide whether a RAM-ENTER will be done on the writes to registers in the drive. If H5-11 = 1 (default), the option will issue the RAM-ENTER with the parameter writes. If H5-11 = 0, no RAM-ENTER is issued and an ENTER command must be explicitly sent by the user for the parameter to be activated after a write.

Explicit writes to RAM-ENTER (0x910) and ROM-ENTER (0x900) are handled as special cases. If a user writes a 0 to RAM-ENTER or ROM-ENTER, the command will be executed in the drive. If a user writes a 1 to those registers, the command will not be executed but returns a success to the explicit write on the network. Writing a value other than 0 or 1 will result in an error response of Invalid Attribute Value on the network.

Note: Performing the RAM-ENTER increases the processing time of the writes and increases the response time to explicit writes.

#### Attributes Supported

| Instance<br>ID | Attribute | Name                                                   | Description                                       | Get | Set | Size | Range  | Default |
|----------------|-----------|--------------------------------------------------------|---------------------------------------------------|-----|-----|------|--------|---------|
| 0              | 1         | Object Software<br>Revision                            | Yaskawa Drive Parameters object software revision | 0   | -   | Word | -      | 1       |
| 1              | 00        | MEMOBUS/<br>Modbus<br>Register<br>0x0100               | Language selection                                | 0   | 0   | Word | 0 to 2 | 1       |
| 1              | 01        | MEMOBUS/<br>Modbus<br>Register<br>0x0101               | Parameter access level                            | 0   | 0   | Word | 0 to 2 | 2       |
| 1              | YY        | MEMOBUS/<br>Modbus<br>Registers<br>0x0100 to<br>0x01FF | MEMOBUS/Modbus Registers<br>0x0100 to 0x01FF      | 0   | 0   | Word | _      | _       |
| 2              | YY        | MEMOBUS/<br>Modbus<br>Registers<br>0x0200 to<br>0x02FF | MEMOBUS/Modbus Registers<br>0x0200 to 0x02FF      | 0   | 0   | Word | _      | _       |

| Instance<br>ID | Attribute | Name                                                   | Description                                  | Get | Set | Size | Range | Default |
|----------------|-----------|--------------------------------------------------------|----------------------------------------------|-----|-----|------|-------|---------|
|                |           |                                                        |                                              |     | 0   | Word | -     | -       |
| 255            | YY        | MEMOBUS/<br>Modbus<br>Registers<br>0xFF00 to<br>0xFFFF | MEMOBUS/Modbus Registers<br>0xFF00 to 0xFFFF | 0   | 0   | Word | _     | _       |

**Note:** 1. Attempting to set a read-only parameter results in an EtherNet/IP error code of 0x0E, Attribute Not Settable.

2. Attempting to access an invalid parameter results in an EtherNet/IP error code of 0x09, Invalid Attribute Value.

3. Refer to the MEMOBUS/Modbus Data Table in the MEMOBUS/Modbus Communications chapter of the drive manual for a list of monitor data using the MEMOBUS/Modbus message area.

## Yaskawa Monitor/Control Object 125 (Class 0x7D)

#### Services Supported

| Service Code No. (Hex) | Service Name         |
|------------------------|----------------------|
| 0E                     | Get Attribute Single |
| 10                     | Set Attribute Single |

This is a dynamic explicit Class Object. With this Class object any parameter with a MEMOBUS/Modbus address less than 0x0100 can be accessed. This class is similar to the Drive Parameters Object Class 100, Object Class 100 differs slightly from Object Class 125. In Object Class 125 the most significant byte of MEMOBUS/Modbus address is always zero and the Instance ID remains at 1.

Given a typical MEMOBUS/Modbus Address 0f 0x00YY

The EtherNet/IP Instance value is equal to 0x01

The EtherNet/IP Attribute value is equal to YY

As an example, to access Drive Status (MEMOBUS/Modbus Address = 0x002C)

Class Object is 125 (0x7D) (Always for this Class Object)

Instance = 0x01

Attribute = 0x2C

#### Attributes Supported

| Instance<br>ID | Attribute | MEMOBUS/<br>Modbus<br>Address | Description              | Get | Set | Size | Range | Default |
|----------------|-----------|-------------------------------|--------------------------|-----|-----|------|-------|---------|
| 0              | 1         | _                             | Object Software Revision | 0   | -   | Word | -     | 1       |
| 1              | 1         | 0x0001                        | Drive Command Bits       | 0   | 0   | Word | -     | 0       |
| 1              | 2         | 0x0002                        | Frequency Instruction    | 0   | 0   | Word | -     | 4       |
|                |           |                               |                          | 0   | 0   | Word | -     | -       |
| 1              | 255       | 0x00FF                        | Unused                   | 0   | 0   | Word | —     | —       |

**Note:** 1. Attempting to set a read-only parameter results in an EtherNet/IP error code of 0x0E, Attribute Not Settable.

2. Attempting to access an invalid parameter results in an EtherNet/IP error code of 0x09, Invalid Attribute Value.

3. Refer to the MEMOBUS/Modbus Data Table in the MEMOBUS/Modbus Communications chapter of the drive manual for a list of monitor data using the MEMOBUS/Modbus message area.

# 12 Web Interface

The option contains a series of web pages that allow for viewing of status and diagnostic information through a standard web browser.

The web page is accessed through a self-contained web server at port 80. Access the home page by typing the IP address of the option in a web browser. Example: "http://192.168.1.20"

The IP address of the option can be read using monitors U6-80 to U6-83 on the digital operator if it is unknown. *Refer to Option Monitors on page 22* for details.

The home page is an HTML-based page providing basic drive and option data and a link to an enhanced web page requiring a Java© enabled web browser.

Enhanced Web Page Notes:

- The Enhanced Web Pages use a series of Java© applets.
- PCs must have Java SE 6 Update 14 or later installed to view the enhanced web pages.
- The Java© applets require an internet connection to check the revocation status.
- When no internet connection is available, disable the revocation check by changing a Java setting in the PC: All Programs / Java / Configure Java / Advanced Tab. Set "Perform certificate checks on" to "Do not check".

| Enhanced Web Page Tab    | Page |
|--------------------------|------|
| Main Tab                 | 54   |
| Drive Status Tab         | 55   |
| Network Tab              | 55   |
| Email Alerts Tab         | 56   |
| Parameter Access Tab <1> | 57   |
| Configuration Tab <1>    | 58   |
| Custom Tab               | 59   |

<1> Accessible after entering a valid password.

#### HTML Home Page

The HTML home page provides basic drive and option data and a link to an enhanced web page.

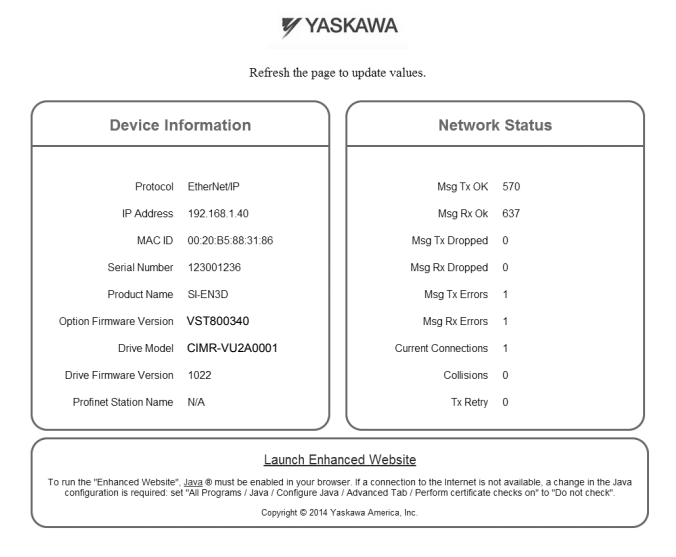

Figure 22 HTML Home Page

### Main Tab

The Main tab shows basic option information such as IP address, MAC address, and firmware version.

| Main         Drive Status         Network         Email Alerts         Parameter Access         Configuration         Custom           Device Information         Protocol:         EtherNet/IP         IP Address:         192.168.1.40         Mac ID:         0:000.565483.1386         Option Serial Number:         123001236         Image: Configuration         Image: Configuration         Image: Conf |                   | Y.                                                                                         | ASKAWA                                                                                                    |               |        |
|----------------------------------------------------------------------------------------------------|-------------------|--------------------------------------------------------------------------------------------|----------------------------------------------------------------------------------------------------|---------------|--------|
| Device Information<br>Protocol: EtherNet/IP<br>IP Address 192.168.1.40<br>MAC ID: 00:20:88:63:1:86<br>Option Serial Number: 123001236                                                                                                    | Main Drive Status | Network Email Alerts                                                                       | Parameter Access                                                                                                    | Configuration | Custom |
| Option Firmware Version: VST08540<br>Drive Model: GMR-VU22A001<br>Drive Firmware Version: 1022                                                                                                    | Man Drve Status   | Network Email Alerts Device Pri IP Ad Option Serial N Option Firmware Ve Drive Firmware Ve | Parameter Access           Parameter Access           Parameter | Configuration | Custom |
| Copyright © 2014 Yaskawa America, Inc.                                                                                                    |                   | Copyright © 201                                                                            | 4 Yaskawa America, Inc                                                                                                    |               |        |

Figure 23 Main Tab View

### Drive Status Tab

The Drive Status tab shows basic I/O information and drive state information.

#### YASKAWA Main Drive Status Network Email Alerts Parameter Access Configuration Custom Drive Status Drive Signals Fault Information Status: Ready Frequency Ref: 0.0 Hz Active: None State: Stopped Output Frequency: 0.0 Hz Direction: Forward Output Current: 0.0 A Motor Speed: 0.0 Hz DC Bus Voltage: 344 V Torque Reference: +0% Multi-function Inputs Multi-function Outputs Analog Input Signals Output MA - MC: OFF Input Terminal A1: 0% Terminal S1: OFF Ferminal S2: OFF Output P1 - PC: OFF Input Terminal A2: 0% minal S3: OFF Output P2 - PC: OFF Terminal S4: OFF OFF Terminal S5: rminal S6: OFF Terminal S7: OFF

#### Figure 24 Drive Status Tab View

#### Network Tab

The Network tab shows the status of the option network traffic and the status of open I/O connections.

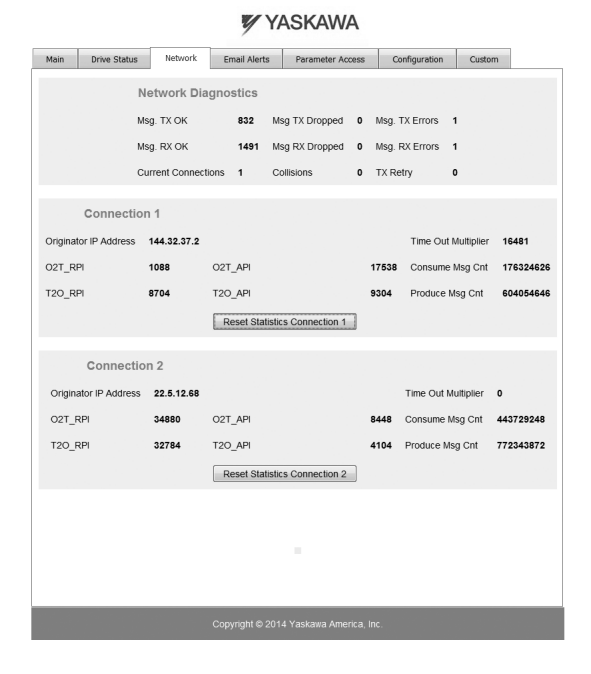

Figure 25 Network Tab View

| Table 15 | Network   | Monitor | Descri | ntions |
|----------|-----------|---------|--------|--------|
|          | INCLINUIN | MOINTOI | Descii | puona  |

| Network Monitor | Explanation                                                             |
|-----------------|-------------------------------------------------------------------------|
| Msg Tx OK       | Cumulative number of messages transmitted successfully from the option. |
| Msg Rx OK       | Cumulative number of messages received successfully to the option.      |

#### 12 Web Interface

| Network Monitor                  | Explanation                                                                                                    |
|----------------------------------|----------------------------------------------------------------------------------------------------|
| Current Connections              | Current number of open connections.                                                                                    |
| Control Connection Delta<br>Time | The time between the last two writes to the Control register, MEMOBUS/Modbus address 0001H.                            |
| Msg Tx Dropped                   | Cumulative number of messages dropped due to output network buffer being full and unable to hold the new message.      |
| Msg Rx Dropped                   | Cumulative number of messages dropped due to input network buffer being full and unable to hold the new message.       |
| Collisions                       | Cumulative number of collisions (half duplex only) reported by the MAC/PHY (Media Access Control/Physical Connection). |
| Msg Tx Errors                    | Cumulative number of transmit underruns and transmit stops reported by the MAC/PHY.                                    |
| Msg Rx Errors                    | Cumulative number of receive overruns, receive stops, and receive error frames reported by the MAC/PHY.                |
| Tx Retry                         | Cumulative number of transmits in which the 1st attempt was delayed due to busy medium reported by the MAC/PHY.        |

## Email Alerts Tab

The Email Alerts tab allows the user to configure four Email Fault/Alarm conditions. When the condition is true, one email will be sent to the provided email address. Another email will not be sent until the condition becomes false and then true again. A 30-second timer prevents emails from being sent when conditions reoccur immediately after being removed. The timer helps limit the amount of emails sent regarding the same intermittent condition and helps to reduce network traffic by reducing emails about reoccurring errors.

| Main                       | Drive S  | tatus  | Network      | Email  | Alerts   | Parameter  | Access  | Configuration    | Custom |   |
|----------------------------|----------|--------|--------------|--------|----------|------------|---------|------------------|--------|---|
| Email                      | Active   |        |              | C      | onditi   | ional Ema  | il 1    |                  |        |   |
| Cor                        | ndition: | Freque | ency Referen | ice 🔻  | <        | • 0        | NotUse  | d ▼ < ▼ 0        | Hz     |   |
| Address: ToAddress1@ToDoma |          |        | omain1       |        | Subject: | Subject    | 1       |                  |        |   |
| Text1                      |          |        |              |        | -        |            |         |                  |        | _ |
| INFE                       | issage.  |        |              |        |          |            |         |                  |        |   |
| Email                      | Active   |        |              | C      | onditi   | onal Ema   | il 2    |                  |        |   |
| Cor                        | ndition: | Freque | ency Referer | ice 🔻  | <        | • 0        | NotUse  | d ▼] < ▼] 0      | Hz     |   |
| A                          | idress:  | ToAdd  | ress2@ToD    | omain2 |          | Subject:   | Subject | 2                |        |   |
| Me                         | ssage:   | Text2  |              |        |          |            |         |                  |        |   |
|                            | <b>,</b> |        |              |        |          |            |         |                  |        |   |
| Email                      | Active   |        |              | c      | onditi   | ional Emai | il 3    |                  |        |   |
| Cor                        | ndition: | Freque | ency Referer | ice 🔻  | <        | • 0        | NotUse  | d • < • 0        | Hz     |   |
| Ad                         | ddress:  | ToAdd  | ress3@ToD    | omain3 |          | Subject:   | Subject | 3                |        |   |
| Me                         | ssage:   | Text3  |              |        |          |            |         |                  |        |   |
|                            |          |        |              |        |          |            |         |                  |        |   |
| Email                      | Active   |        |              | C      | onditi   | ional Emai | il 4    |                  |        |   |
| Cor                        | ndition: | Freque | ency Referer | ice 🔻  | <        | • 0        | NotUse  | d ▼] < ▼] 0      | Hz     | 4 |
| Ad                         | ddress:  | ToAdd  | ress4@ToD    | omain4 |          | Subject:   | Subject | 4                |        |   |
| Me                         | ssarie.  | Text4  |              |        |          |            |         |                  |        |   |
|                            | souge.   |        |              |        |          |            |         |                  |        |   |
|                            |          | Save   | to device    |        |          |            |         | Cancel and reloa | d      | _ |

Figure 26 Email Alerts Tab View

#### Conditional Email Set-up

- 1. Define the condition that will trigger the email by selecting a monitor parameter, a comparator, and a value. Set up comparator values for the range of values to check in the chosen condition. If choosing only one condition and no OR or AND are needed, set the "OR/AND" drop-down selection to "NotUsed".
- 2. Enter the email address where the alert will be sent.
- **3.** Enter the message that will appear in the email contents.
- **4.** Enter the email subject.
- **5.** Click the "Email Active" check box to enable the alert.

Clicking "Save to device" will save the entered information into the option memory.

Clicking "Cancel and reload" will cancel any pending edits and display the most recently saved settings from the option board.

#### Parameter Access Tab

The Parameter Access tab allows the user to read and write parameters from the drive. Write access is restricted until a valid password is entered.

| Drive Status | Network Ema       | il Alerts | Parameter Access | Configuration | Custom |
|--------------|-------------------|-----------|------------------|---------------|--------|
|              |                   | Modbu     | is Parameters    |               |        |
| Modb         | us Address (hex): | 0x0200    |                  | Read          | ]      |
|              | Decimal Value:    | 10        |                  | Set           |        |
|              | Hex Value:        | 0x000a    |                  | Set           |        |
|              | Status:           | Read su   | iccessful        |               |        |
|              |                   |           |                  |               |        |
|              |                   |           |                  |               |        |
|              |                   |           |                  |               |        |
|              |                   |           |                  |               |        |
|              |                   |           |                  |               |        |
|              |                   |           |                  |               |        |
|              |                   |           |                  |               |        |
|              |                   |           |                  |               |        |
|              |                   |           |                  |               |        |
|              |                   |           |                  |               |        |

Figure 27 Parameter Access Tab View

The MEMOBUS/Modbus address for the drive parameter being accessed must be entered in hexadecimal. The number must begin with "0x" to signify hexadecimal. Clicking "Read" will load and display the current value of the given MEMOBUS/ Modbus Address.

Clicking "Set" will save the given value to the given MEMOBUS/Modbus address.

After a "Read" or "Set" command is given, Status will display "Waiting" while the action is being carried out, then "Complete" is displayed when finished.

## Configuration Tab

The Configuration tab sets web page behavior parameters. Access is restricted unless a valid password is entered.

|      |                                |                                                             | VY/                                           | ASK     | KAWA                               |                                                                   |                                  |                                      |
|------|--------------------------------|-------------------------------------------------------------|-----------------------------------------------|---------|------------------------------------|-------------------------------------------------------------------|----------------------------------|--------------------------------------|
| Main | Drive Status                   | Network                                                     | Email Alerts                                  | Para    | ameter Access                      | Configura                                                         | ation                            | Custom                               |
|      | Pas                            | Security L<br>sword: Log out<br>Status: Log                 | ogin<br>ged in                                |         | Ch<br>New F<br>Confirm F           | Password:<br>Password:<br>Password:<br>Change pas<br>Status:      | ssword<br>Idle                   | ord                                  |
|      | (<br>Applet Refresh<br>Paramet | Dption Can<br>Rate (ms):<br>er Security:<br>e Option Card P | d<br>1000<br>Disabled<br>Enabled<br>arameters | ms      | E<br>Email S<br>'From' Email<br>Su | Email Set<br>Server IP:<br>mail Port:<br>Address:<br>bmit Email P | 192.10<br>25<br>From/<br>aramete | ::<br>68.1.25<br>Address@From<br>ars |
|      |                                |                                                             | Save Configurati                              | on Pari | ameters To Flas                    | h                                                                 |                                  |                                      |
|      |                                |                                                             |                                               |         |                                    |                                                                   |                                  |                                      |
|      |                                |                                                             | Copyright © 201                               | 4 Yask  | awa America, In                    | ¢.                                                                |                                  |                                      |

Figure 28 Configuration Tab View

#### Security Login

Enter a valid password and click "Log in". The button text will change to "Log out" and the status will change to "Logged in".

Note: The default security password is "yaskawa".

This password can be changed in the "Change Password" section of the tab. Entering a valid password allows access to the settings in the Configuration tab, Email Alerts tab, and the Parameter Access tab.

#### Change Password

To change the password, enter the new password in the "New Password:" and "Confirm Password:" text boxes then click "Change password". The Status display will change to "Idle" then "Changing Password" then "Password Changed". If the passwords in the two text boxes do not match, the Status will display "Passwords don't match".

#### Option Card

The values displayed in the various tabs are refreshed at the rate defined in the "Applet Refresh Rate (ms)" text box. Enter values in the range of 1000 ms to 65.535 seconds.

Parameter Security can be enabled or disabled by clicking one of the radio buttons. When "Disabled" is selected, no password is necessary and all functions in the web pages will be available. When "Enabled" is selected, a valid password must be entered to edit email settings and to write parameters.

#### Email Settings

The "Email Server IP" text box must contain the IP address of the email server. The subnet address is configured in drive parameters F7-05 through F7-08. The configured email alerts will use the server at this address when sending emails.

Enter the email server port in the "Email Port" text box.

The value in the "From Email Address" text box identifies the origin of the email alerts to the recipient.

Click "Submit Email Parameters" to save the email settings to the option.

Click "Save Configuration Parameters to Flash" to save the entered values from this tab into non-volatile memory. These values will then be remembered after cycling power.

## General Settings

Click "Save Options Card Parameters" to save the Applet Refresh Rate and the Parameter Security settings to the option.

## Custom Tab

The Custom tab displays a selection of quick setting parameters.

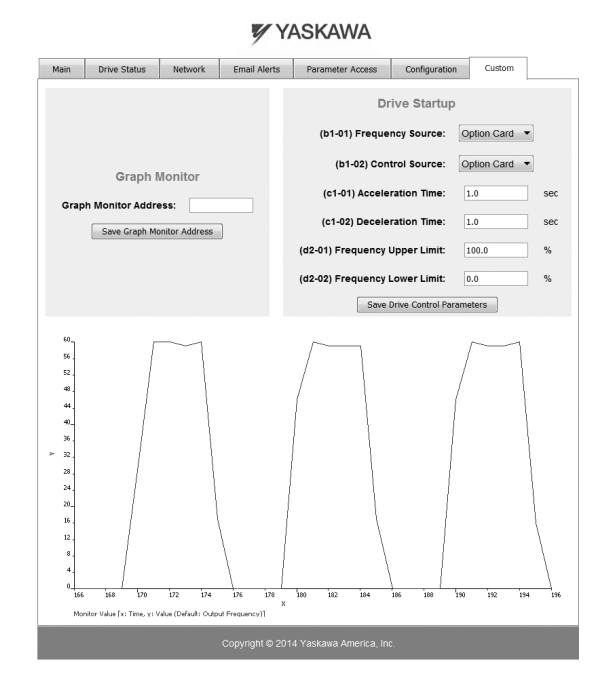

Figure 29 Custom Tab View

# 13 Troubleshooting

## Drive-Side Error Codes

Drive-side error codes appear on the drive digital operator. Causes of the errors and corrective actions are listed below. Refer to the drive manual for additional error codes that may appear on the drive digital operator.

#### Faults

Both bUS (Option Communication Error) and EF0 (Option Card External Fault) can appear as an alarm or as a fault. When a fault occurs, the digital operator ALM LED remains lit. When an alarm occurs, the ALM LED flashes.

If communication stops while the drive is running, use the following questions as a guide to help remedy the fault:

- Is the option properly installed?
- Are the communication lines properly connected to the option? Are the wires loose?
- Is the controller program working? Has the controller/PLC CPU stopped?
- Did a momentary power loss interrupt communications?

| Digital Opera            | tor Display     | Fault Name                                                                                                    |  |  |
|--------------------------|-----------------|----------------------------------------------------------------------------------------------------|--|--|
|                          |                 | Option Communication Error                                                                                                    |  |  |
| <i>6U5</i>               | bUS             | The connection was lost after establishing initial communication.                                                                  |  |  |
| 000                      |                 | • Only detected when the Run command or frequency reference is assigned to the option $(b1-01 = 3 \text{ or } b1-02 = 3)$ .        |  |  |
| Cau                      | se              | Possible Solution                                                                                                    |  |  |
| Master controller (PLC)  | has stopped     | Check that power is supplied to the PLC                                                                                            |  |  |
| communicating            | ~~              | Check that PLC is not in program mode                                                                                              |  |  |
| Communication cable is   | s not connected | Check for faulty wiring                                                                                                    |  |  |
| properly                 |                 | Correct any wiring problems                                                                                                    |  |  |
|                          |                 | Check the various options available to minimize the effects of noise                                                               |  |  |
|                          |                 | Counteract noise in the control circuit, main circuit, and ground wiring                                                           |  |  |
| A data error occurred du | ie to noise     | • If a magnetic contactor is identified as a source of noise, install a surge absorber to the contactor coil                       |  |  |
|                          |                 | Make sure the cable used meets requirements                                                                                        |  |  |
|                          |                 | • Make sure the option ground wire is connected between option FE terminal and the drive ground terminal connected to earth ground |  |  |
| Option is damaged        |                 | If there are no problems with the wiring and the error continues to occur, replace the option.                                     |  |  |

| Digital Opera                             | tor Display         | Fault Name                                                    |  |
|-------------------------------------------|---------------------|---------------------------------------------------------------|--|
| c c n                                     | EEO                 | Option Card External Fault                                    |  |
|                                           | EFU                 | The alarm function for an external device has been triggered. |  |
| Cau                                       | se                  | Possible Solutions                                            |  |
| An external fault was re                  | ceived from the PLC | Remove the cause of the external fault.                       |  |
| and F6-03 is set to a value other than 3. |                     | • Remove the external fault input from the PLC.               |  |
| Problem with the PLC p                    | orogram             | Check the PLC program and correct problems.                   |  |

| Digital Operator Display |       | Fault Name                                        |
|--------------------------|-------|---------------------------------------------------|
| _ conn                   | ~E400 | Option Card Connection Error at Option Port CN5-A |
| 01 1100                  | OFA00 | The option card is incompatible with the drive.   |
| Cause                    |       | Possible Solution                                 |

| Digital Operator Display            |                | Fault Name                                                                                                 |  |
|-------------------------------------|----------------|----------------------------------------------------------------------------------------------------|--|
|                                     | oEA01          | Option Card Fault                                                                                          |  |
| 0FA01                               |                | Option not properly connected                                                                              |  |
| Cau                                 | se             | Possible Solution                                                                                          |  |
| The entire and connection is faults |                | • Turn off the power and reconnect the option card.                                                        |  |
| The option card connec              | tion is faulty | • Check if the option card is properly plugged into the option port. Make sure the card is fixed properly. |  |

| Digital Operator Display |                | Fault Name                                                       |
|--------------------------|----------------|------------------------------------------------------------------|
|                          | aE <b>A</b> 02 | Option Card Fault (port A)                                       |
|                          | OFA03          | Option card self-diagnostic error                                |
| _ CONU                   | oFA04          | Option Card Fault (port A)                                       |
|                          |                | An error occurred attempting to write to the option card memory. |
|                          | oFA30 to oFA43 | Option Card Fault (port A)                                       |
|                          |                | Communication ID error                                           |
| Cause                    |                | Possible Solution                                                |
| Option card or hardware  | e is damaged.  | Replace the option card. Contact Yaskawa for consultation.       |

#### Minor Faults and Alarms

| Digital Operator Display                                             |                                                               | Minor Fault Name                                                                                                    |                             |  |  |  |
|----------------------------------------------------------------------|---------------------------------------------------------------|----------------------------------------------------------------------------------------------------|-----------------------------|--|--|--|
|                                                                      | CALL                                                          | Serial Communication Transmission Error                                                                                                    |                             |  |  |  |
| L''LL                                                                | CALL                                                          | Communication has not yet been established.                                                                                                 |                             |  |  |  |
| Cause                                                                |                                                               | Possible Solutions                                                                                                    | Minor Fault<br>(H2-□□ = 10) |  |  |  |
| Communicat                                                           | tions wiring is faulty, there is a • Check for wiring errors. |                                                                                                    | YES                         |  |  |  |
| short circuit, the wiring is incorrect, or the connections are poor. |                                                               | Correct the wiring.                                                                                                    |                             |  |  |  |
|                                                                      |                                                               | Check for disconnected cables and short circuits. Repair as needed.                                                                         |                             |  |  |  |
| Programming error on the master side.                                |                                                               | Check communications at start-up and correct programming errors.                                                                            |                             |  |  |  |
|                                                                      |                                                               | Perform a self-diagnostics check.                                                                                                    |                             |  |  |  |
| Communicat                                                           | ions circuitry is damaged.                                    | • If the problem continues, replace the control board or the entire drive. Contact Yaskawa for instructions on replacing the control board. |                             |  |  |  |

### ■ bUS Fault Tolerance

#### bUS Fault Auto-Restart

Parameter F6-14, bUS Fault Auto Reset Select, will appear when the option is installed.

Setting F6-14 = 0 (Disabled) or F6-01 = 3 or greater (Alarm only) will not affect standard default drive behavior.

Setting F6-14 = 1 (Enabled) AND F6-01  $\neq$  3 (Fault) will cause the following operation: The bUS fault occurs after the F7-16 delay and the Run command is removed from the drive. Then the option throws a bUS fault to the drive. When the condition is removed, the option commands a fault reset and returns control of the drive to the EtherNet/IP network.

Note: The option will only read parameter F6-01 and F6-14 from the drive during power-up.

#### bUS Fault Delay

Parameter F7-16, Communications Loss Detection Time Delay, will appear when the option is installed.

The setting value of F7-16 is the length of time that the option will delay sending the bUS fault to the drive.

The status LEDs on the option are not affected by the delay time set in F7-16; the LEDs will indicate the bUS condition immediately.

Note: The option will only read parameter F7-16 from the drive during power-up.

#### Explicit Message Communications Errors

When there is a problem with a request message sent from the master in explicit communications, the drive will return one of the following error codes.

| Error<br>Code<br>(Hex) | Description             | Cause                                                                                   | Possible Solution                              |
|------------------------|-------------------------|-----------------------------------------------------------------------------------------|------------------------------------------------|
| 08                     | Service not supported   | The service code is incorrect.                                                          | Correct the service code.                      |
| 09                     | Invalid attribute value | The attribute is incorrect.                                                             | Correct the attribute.                         |
| 0C                     | Object state conflict   | Attempted to change a drive constant that cannot be changed while the drive is running. | Stop the drive.                                |
| 0E                     | Attribute not settable  | Attempted to change a read-only attribute.                                              | Correct the service code or attribute setting. |
| 13                     | Not enough data         | The data size is incorrect.                                                             | Correct the data size.                         |
| 15                     | Too much data           | The data size is incorrect.                                                             | Correct the data size.                         |

#### **Table 16 Communications Errors and Solutions**

#### 13 Troubleshooting

| Error<br>Code<br>(Hex) | Description           | Cause                                                                                                    | Possible Solution                                            |
|------------------------|-----------------------|----------------------------------------------------------------------------------------------------|--------------------------------------------------------------|
| 16                     | Object does not exist | An unsupported object was specified.                                                                                                    | Correct the class or instance setting.                       |
| 1F                     | Vendor-specific error | Attempted to change a drive constant that cannot be<br>changed while the drive is running.<br>Attempted to change a drive constant to a value outside<br>the setting range. | Stop the drive.<br>Specify a value within the setting range. |
| 20                     | Invalid parameter     | Attempted to change to a data value outside the setting range.                                                                                                    | Specify a data value within the setting range.               |

**Note:** Refer to the MEMOBUS/Modbus Data Table in the MEMOBUS/Modbus Communications chapter of the drive manual for a list of monitor data using the MEMOBUS/Modbus message area.

## Option Error Codes

#### ■ Option Fault Monitors U6-98 and U6-99

The option can declare error/warning conditions via drive monitor parameters on the drive digital operator as shown in *Table 17*.

|                      |                | Status Value  |                                                                                   |
|----------------------|----------------|---------------|-----------------------------------------------------------------------------------|
| Fault Condition      | Fault Declared | (U6-98/U6-99) | Description                                                                       |
| No Fault             | n/a            | 0             | No faults                                                                         |
| Force Fault          | EF0            | 3             | Network sent a message to force this node to the fault state.                     |
| Network Link Down    | BUS ERROR      | 1100          | No network link to option.                                                        |
| Connection Timeout   | BUS ERROR      | 1101          | The node timer (Requested Packet Interval) timed out.                             |
| Duplicate IP Address | BUS ERROR      | 1102          | This node and at least one other node have the same IP Address.                   |
| Default MAC Address  | None           | 1103          | Factory default MAC Address programmed into the option. Return for reprogramming. |

#### Table 17 Option Fault Monitor Descriptions

Two drive monitor parameters, U6-98 and U6-99 assist the user in network troubleshooting.

• U6-98 displays the first declared fault since the last power cycle. U6-98 is only cleared upon drive power-up.

• U6-99 displays the present option status. U6-99 is cleared upon a network-issued fault reset and upon power-up.

If another fault occurs while the original fault is still active, parameter U6-98 retains the original fault value and U6-99 stores the new fault status value.

# 14 Specifications

| Table 18 | Ontion | Specifications |
|----------|--------|----------------|
|          | Option | opecifications |

| Item                  | Specification                                                                       |  |
|-----------------------|-------------------------------------------------------------------------------------|--|
| Model                 | SI-EN3D/V                                                                           |  |
| Supported Messages    | Explicit: Explicit Class 3, Unconnected<br>I/O: Class 1, Listen Only, Input Only    |  |
| I/O Assembly Instance | Input: 8 types (4 to 44 Bytes)<br>Output: 8 types (4 to 44 Bytes)                   |  |
| SI-EN3D Specification | Composite Test Revision: CT11 Passed                                                |  |
| SI-EN3D Profile       | AC Drive                                                                            |  |
| Connector Type        | RJ45 8-pin Straight Connector STP Cat5e cable                                       |  |
| Physical Layer Type   | Isolated Physical Layer<br>TCP Protocol Transformer Isolated                        |  |
| IP Address Setting    | Programmable from drive keypad or network                                           |  |
| Communication Speed   | Programmable from drive keypad or network:<br>10/100 Mbps, auto-negotiate           |  |
| Number of Connections | I/O: 2<br>Explicit: 6                                                               |  |
| Duplex Mode           | Half-forced, Auto-negotiate, Full-forced                                            |  |
| Address Startup Mode  | Static, BOOTP, DHCP                                                                 |  |
| Ambient Temperature   | -10 °C to +50 °C (14 °F to 122 °F)                                                  |  |
| Humidity              | 95% RH or lower with no condensation                                                |  |
| Storage Temperature   | -20 °C to +60 °C (-4 °F to +140 °F) allowed for short-term transport of the product |  |
| Area of Use           | Indoor (free of corrosive gas, airborne particles, etc.)                            |  |
| Altitude              | 1000 m (3280 ft.) or lower                                                          |  |

This Page Intentionally Blank

This Page Intentionally Blank

#### **Revision History**

The revision dates and the numbers of the revised manuals appear on the bottom of the back cover.

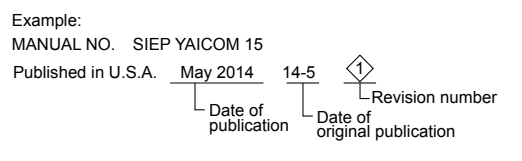

| Date of Publication | Revision<br>Number | Section | Revised Content |
|---------------------|--------------------|---------|-----------------|
| May 2014            | -                  | -       | First Edition   |

# YASKAWA AC Drive V1000 Option EtherNet/IP **Technical Manual**

#### YASKAWA AMERICA, INC.

2121 Norman Drive South, Waukegan, IL 60085, U.S.A. Phone: 1-800-YASKAWA (927-5292) or 1-847-887-7000 Fax: 1-847-887-7310 http://www.yaskawa.com

DRIVE CENTER (INVERTER PLANT) 2-13-1, Nishimiyaichi, Yukuhashi, Fukuoka, 824-8511, Japan Phone: 81-930-25-3844 Fax: 81-930-25-4369 http://www.yaskawa.co.jp

#### YASKAWA ELECTRIC CORPORATION

New Pier Takeshiba South Tower, 1-16-1, Kaigan, Minatoku, Tokyo, 105-6891, Japan Phone: 81-3-5402-4502 Fax: 81-3-5402-4580 http://www.yaskawa.co.jp

YASKAWA ELÉTRICO DO BRASIL LTDA. Avenida Piraporinha 777, Diadema, São Paulo, 09950-000, Brasil Phone: 55-11-3585-1100 Fax: 55-11-3585-1187 http://www.yaskawa.com.br

#### YASKAWA EUROPE GmbH

Hauptstrasse 185, 65760 Eschborn, Germany Phone: 49-6196-569-300 Fax: 49-6196-569-398 http://www.yaskawa.eu.com

YASKAWA ELECTRIC KOREA CORPORATION 9F, Kyobo Securities Bldg., 26-4, Yeouido-dong, Yeongdeungpo-gu, Seoul, 150-737, Korea Phone: 82-2-784-7844 Fax: 82-2-784-8495 http://www.yaskawa.co.kr

YASKAWA ELECTRIC (SINGAPORE) PTE. LTD. 151 Lorong Chuan, #04-02A, New Tech Park, 556741, Singapore Phone: 65-6282-3003 Fax: 65-6289-3003 http://www.yaskawa.com.sg

YASKAWA ELECTRIC (CHINA) CO., LTD. 12F, Carlton Bld., No.21 HuangHe Road, HuangPu District, Shanghai 200003, China Phone: 86-21-5385-2200 Fax: 86-21-5385-3299 http://www.yaskawa.com.cn

YASKAWA ELECTRIC (CHINA) CO., LTD. BEIJING OFFICE Room 1011, Tower W3 Oriental Plaza, No. 1 East Chang An Ave., Dong Cheng District, Beijing, 100738, China Phone: 86-10-8518-4086 Fax: 86-10-8518-4082

### YASKAWA ELECTRIC TAIWAN CORPORATION 9F, 16, Nanking E. Rd., Sec. 3, Taipei, 104, Taiwan

Phone: 886-2-2502-5003 Fax: 886-2-2505-1280

#### YASKAWA INDIA PRIVATE LIMITED

#17/A Electronics City, Hosur Road Bangalore 560 100 (Karnataka), India Phone: 91-80-4244-1900 Fax: 91-80-4244-1901 http://www.yaskawaindia.in

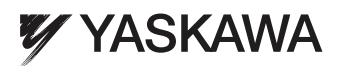

YASKAWA AMERICA, INC.

In the event that the end user of this product is to be the military and said product is to be employed in any weapons systems or the manufacture thereof, the export will fall under the relevant regulations as stipulated in the Foreign Exchange and Foreign Trade Regulations. Therefore, be sure to follow all procedures and submit all relevant documentation according to any and all rules, regulations and laws that may apply. Specifications are subject to change without notice for ongoing product modifications and improvements. © 2014 YASKAWA AMERICA, INC. All rights reserved.

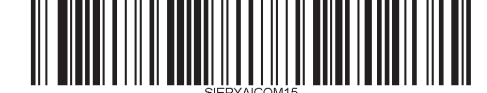

MANUAL NO. SIEP YAICOM 15A Published in USA May 2014 14-5